#### **AK-HRP1010 IP Connection Setup Guide**

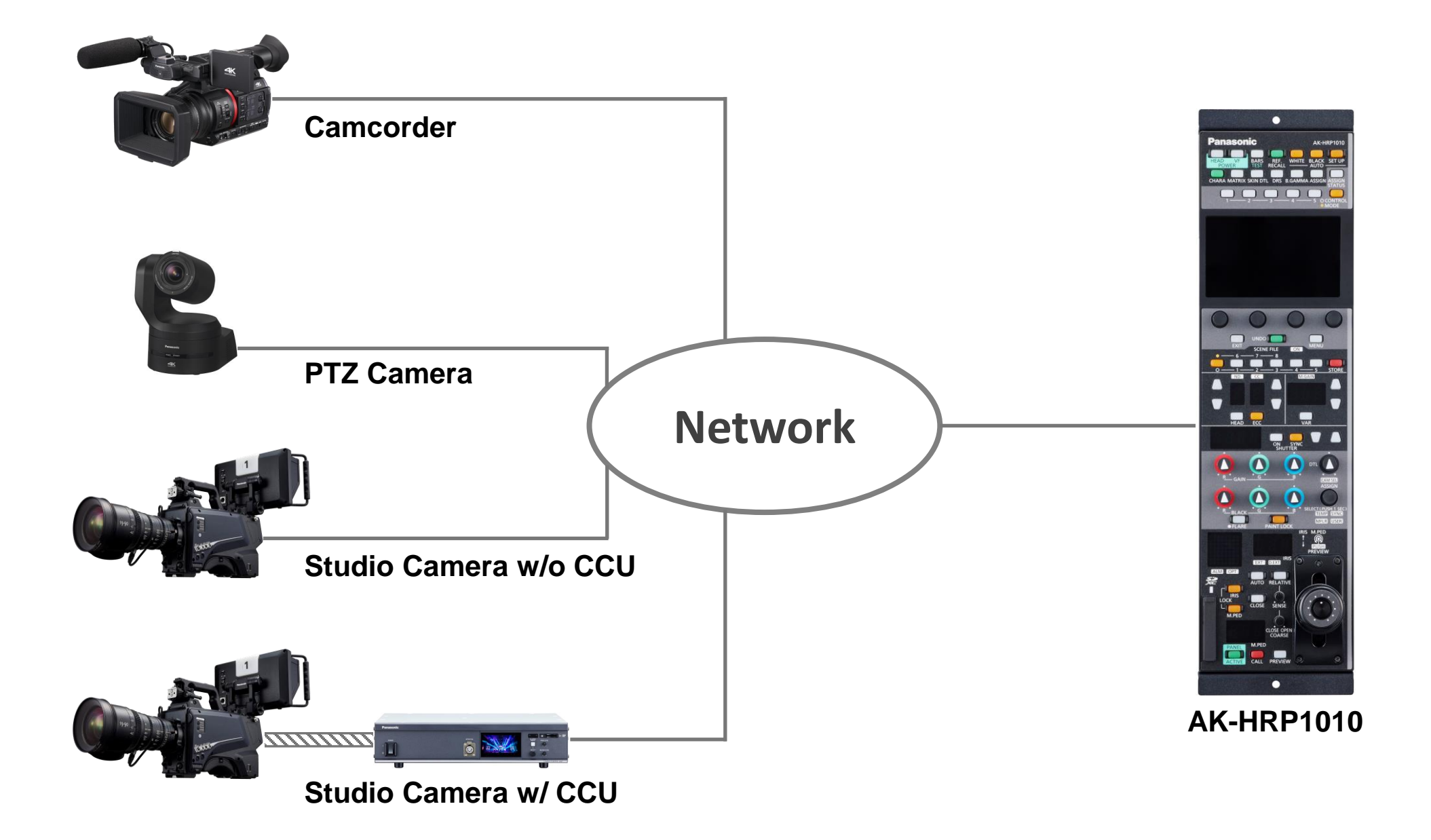

Aug. 2024

Contents

- 1. <u>Setup with Camcorder</u>
- 2. <u>Setup with PTZ Camera</u>
- 3. <u>Setup with Studio Camera w/o CCU</u>
- 4. Setup with Studio Camera w/ CCU
- 5. Connection has been established!!
- 6. List of CONNECT MODE & PORT

#### 1. Setup with Camcorder (AG-CX350)

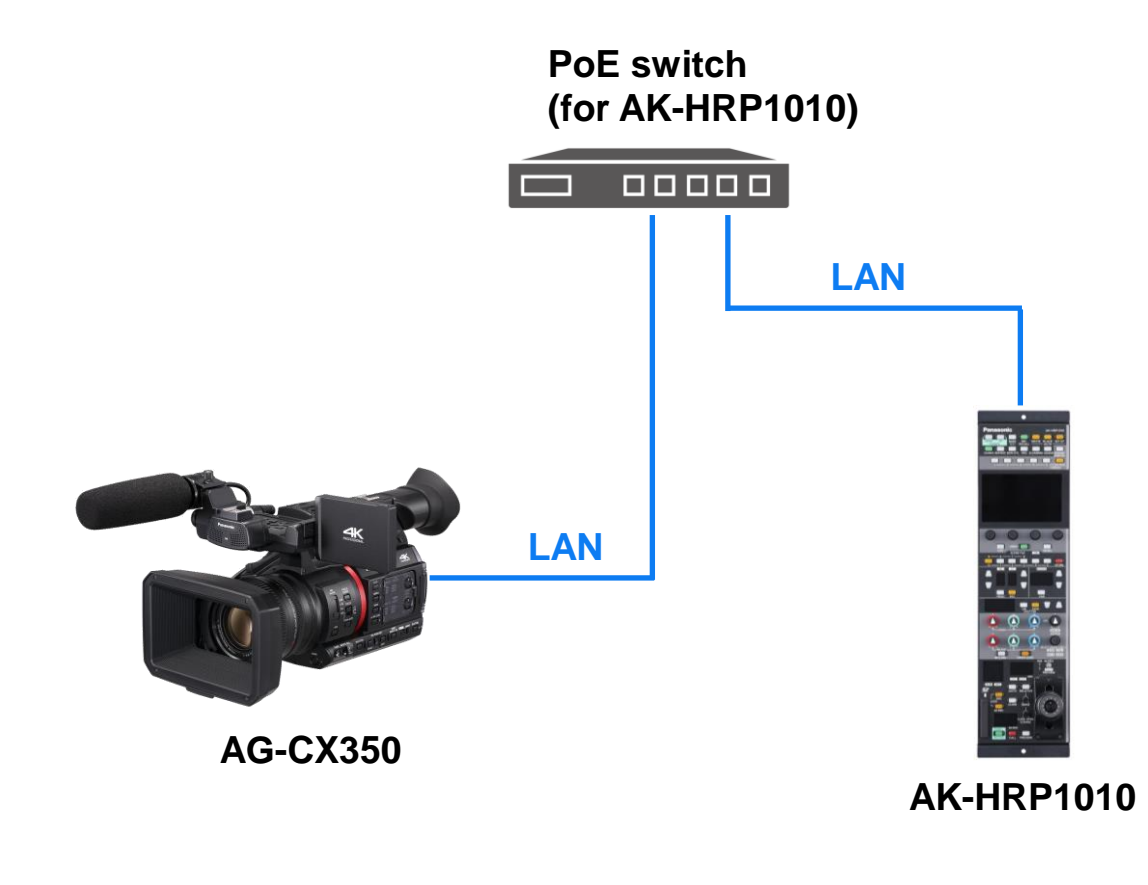

| Camcorder  | CONNECT MODE | PORT  |
|------------|--------------|-------|
| AG-CX350   | LAN (AG)     | 49154 |
| AG-CX4000  | LAN (AJ2)    | 49154 |
| VariCam LT | LAN (AU)     | 49152 |
| AU-EVA1    | LAN (AU2)    | 49152 |

- In order for the HRP1010 to connect the camcorder, <u>CAM IP</u>, <u>PORT</u>, <u>CONNECT MODE</u>, and <u>CAMERA AUTH SETTING</u> are the required parameters.
- If the camera does not have <u>EASY IP SETTING</u> menu (e.g. VariCam LT, EVA1), <u>CAM IP</u>, <u>PORT</u>, and <u>CONNECT MODE</u> need to be set in the HRP1010 manually.

## 1-1. Camera Setup – Camcorder (AG-CX350)

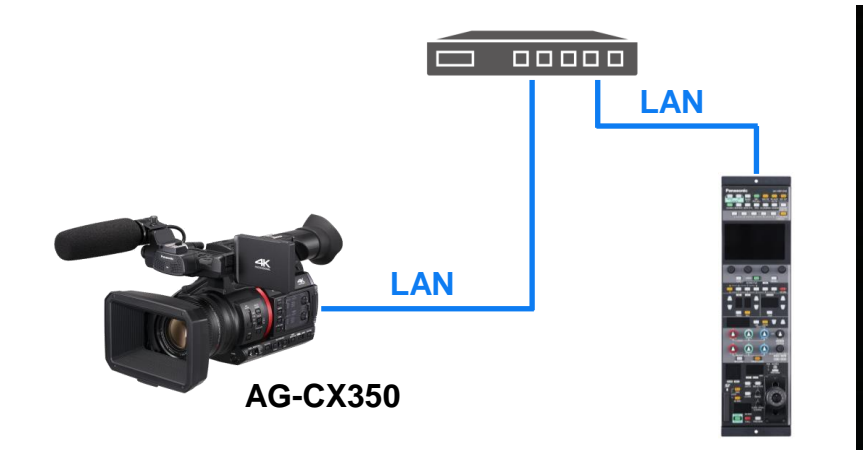

1. Locate the CX350 in the same network as the HRP1010.

|                    | CAMER  | DEVIC  | ENABLE/DISABLE      | ENABLE(HOLD) | ٨ |
|--------------------|--------|--------|---------------------|--------------|---|
|                    | SCENE  | NETW   | CX ROP PORT         | 49152        |   |
|                    | AUDIO  | IP REN | REMOTE CONTROL PORT | 49154        |   |
| $\triangle$        | VIDEO  | UPLO/  | USER ACCOUNT        |              |   |
|                    | RECORI | STREA  | ACCOUNT LIST        |              |   |
| $\bigtriangledown$ | NETWO  | NDI H  |                     |              |   |
|                    | SYSTEN | LAN P  |                     |              |   |
| <b>f</b>           | OTHERS | WLAN   |                     |              |   |

**USER ACCOUNT** 

4.

- CAMER DEVICE SEL EXIT SCENE NETWORK FUNC LAN AUDIO IP REMOTE WLAN  $\triangle$ VIDEO UPLOAD **USB TETHERING** RECORI STREAMING OFF NETWO NDI | HX  $\nabla$ SYSTEN LAN PROPERTY **OTHERS** WLAN PROPERTY
- 2. MENU > NETWORK > DEVICE SEL

> LAN

| MENU>NETWORK>IP REMOTE>USER ACCOUNT          |
|----------------------------------------------|
| Account name CX350                           |
| 1 2 3 4 5 6 7 8 9 0                          |
| - // : ; ( ) <b>\$</b> & @                   |
| @-# . , ? ! ' BS                             |
| 123<br>#+=         ↓         ►         Enter |

5. Set Account name, e.g. CX350.

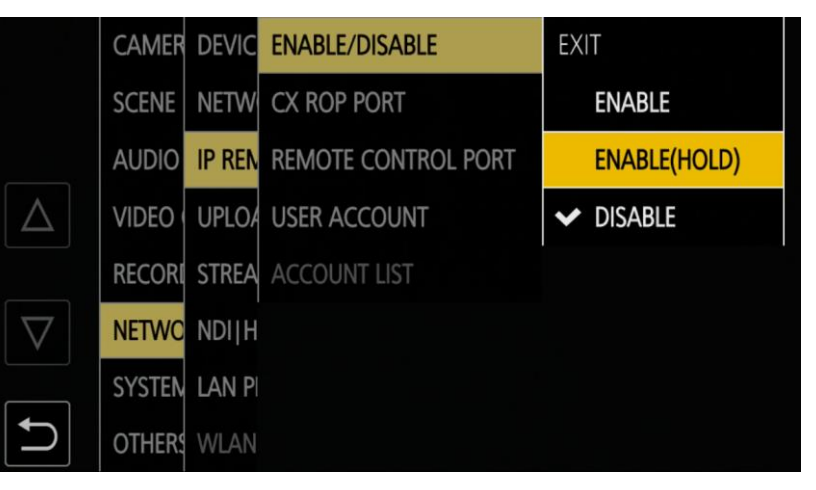

3. IP REMOTE > ENABLE/DISABLE

> ENABLE(HOLD)

| MENU>NETWORK>IP REMOTE>USER ACCOUNT |       |
|-------------------------------------|-------|
| Password *****8                     |       |
| 1 2 3 4 5 6 7 8 9                   |       |
| - // :; () \$ &                     | @     |
| @# . , ? ! '                        | BS    |
|                                     | Enter |

#### 6. Set Password, e.g. 12345678.

## 1-1. Camera Setup – Camcorder (AG-CX350)

|                         | CAMER  | DEVICE | MAC A   | DHCP            | OFF ►          |  |
|-------------------------|--------|--------|---------|-----------------|----------------|--|
|                         | SCENE  | NETWC  | IPv4 SE | IP ADDRESS      | 192.168. 0.35  |  |
|                         | AUDIO  | IP REM | IPv6 SE | SUBNET MASK     | 255.255.255.0  |  |
| $\left  \Delta \right $ | VIDEO  | UPLOA  |         | DEFAULT GATEWAY | 192.168. 0.254 |  |
|                         | RECORI | STREAM |         | PRIMARY DNS     | 0. 0. 0. 0     |  |
| $\bigtriangledown$      | NETWO  | NDI HX |         | SECONDARY DNS   | 0. 0. 0. 0     |  |
|                         | SYSTEM | LAN PR |         |                 |                |  |
| ſ                       | OTHERS | WLAN I |         |                 |                |  |

e.g.

٠

.

٠

٠

 DHCP
 : OFF

 IP ADDRESS
 : 192.168.0.35

 SUBNET MASK
 : 255.255.255.0

 DEFAULT GATEWAY
 : 192.168.0.254

|                    | CAMER  | INFORM  | NETWORK INITIALIZE   | EXIT      |
|--------------------|--------|---------|----------------------|-----------|
|                    | SCENE  | UTILITY | NET CHECKER          | ✓ DISABLE |
|                    | AUDIO  |         | EASY IP SETTING      | 20 MIN.   |
| $\triangle$        | VIDEO  |         | EASY IP CAMERA TITLE | UNLIMITED |
|                    | RECORI |         |                      |           |
| $\bigtriangledown$ | NETWO  |         |                      |           |
|                    | SYSTEN |         |                      |           |
| D                  | OTHER: |         |                      |           |

8. UTILITY > EASY IP SETTING

> UNLIMITED  $\Rightarrow$  Close MENU.

If the camera does not have this menu, <u>CAM IP</u> <u>SEARCH</u> in the HRP1010 does not detect the camera. Manual setups for <u>CAM IP</u>, <u>PORT</u>, <u>CONNECT MODE</u> are required.

7. LAN PROPERTY > IPv4 SETTING

 $\Rightarrow$  Set parameters.

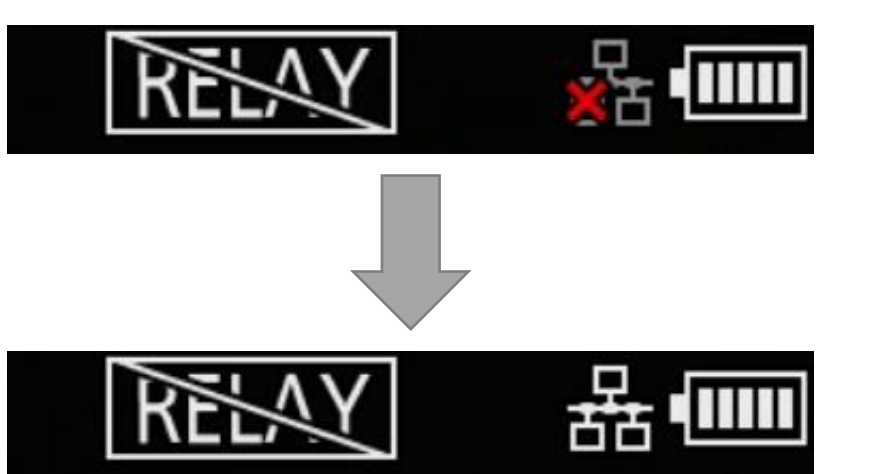

The icon changes when the connection
 (CX350⇔Switch) has been established.

#### 1-2a. HRP1010 IP Address Setup

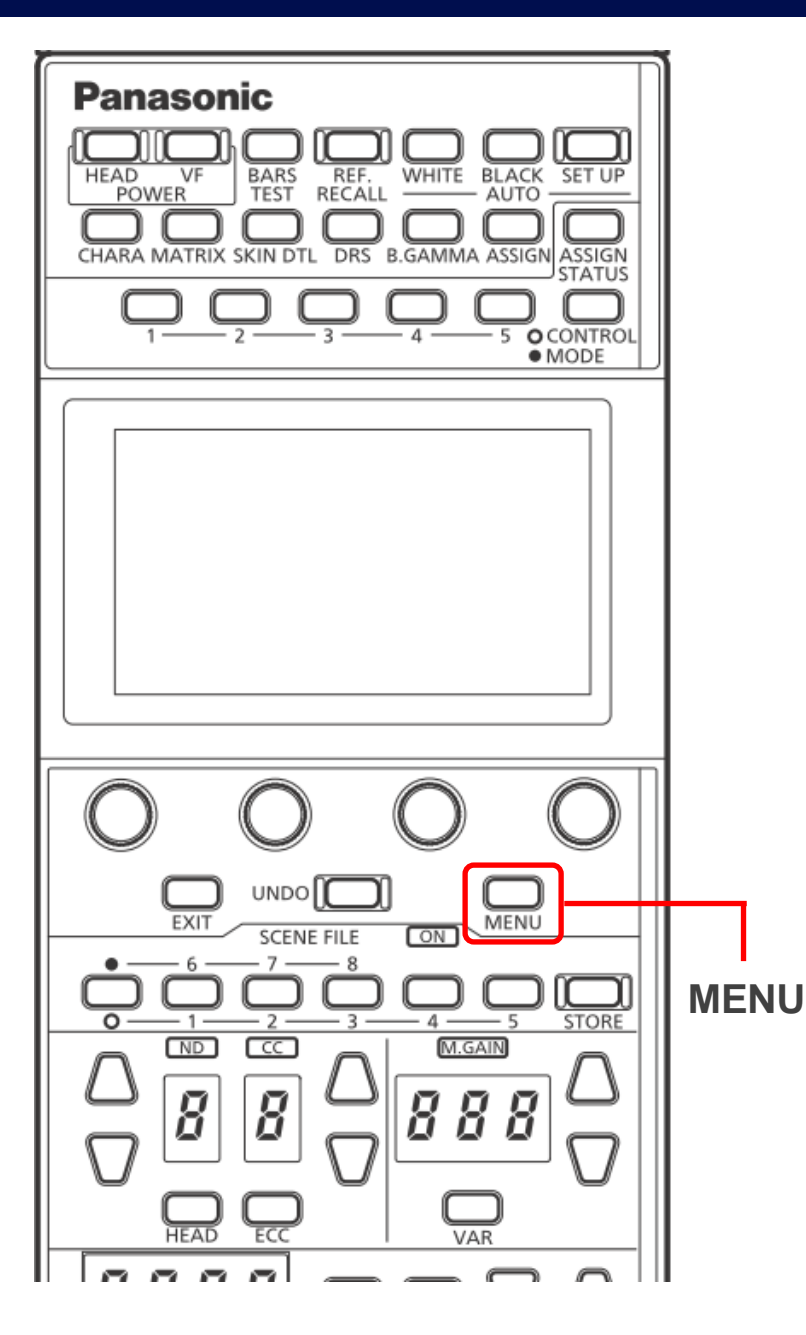

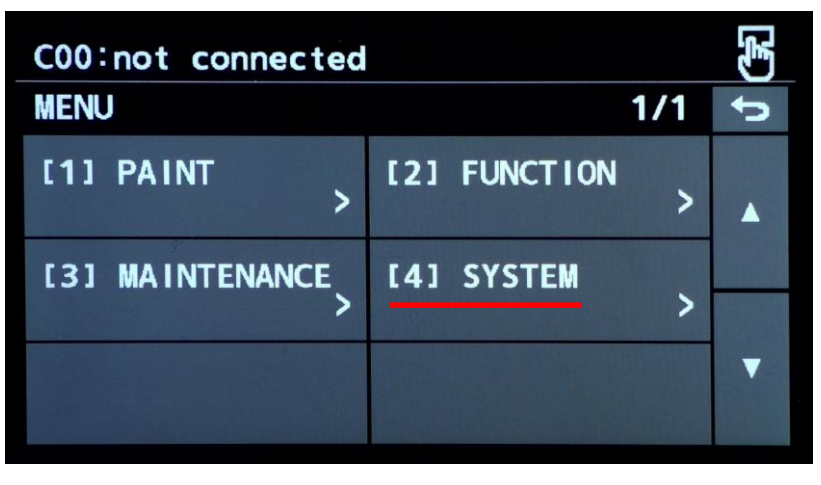

1. MENU > [4] SYSTEM

| C00:not d          | connected |   |                | E) |
|--------------------|-----------|---|----------------|----|
| ROP IP SE          | TTING     |   | 1/2            | ŋ  |
| NETWORK<br>SETTING |           |   |                |    |
|                    |           |   |                |    |
| 192                | 168       | 0 | 130            |    |
| PORT<br>35200      |           |   | SAVE<br>(Push) | •  |

3. Set the IP address for the HRP1010.

 $\Rightarrow$  SAVE (Push)  $\Rightarrow$  OK  $\Rightarrow$  Reboot ROP.

| C00:not connected        |                      | (F) |
|--------------------------|----------------------|-----|
| SYSTEM                   | 1/2                  | đ   |
| ROP IP SETTING >         | CAM IP SEARCH >      |     |
| MANUAL IP<br>SETTING >   | CONNECT<br>SETTING > |     |
| CAMERA AUTH<br>SETTING > | ROP AUTH SETTING     | •   |

2. ROP IP SETTING

e.g.

- NETWORK SETTING : STATIC
- IP : 192.168.0.130
- SUBNET : 255.255.255.0
- DEFAULT GATEWAY : 192.168.0.254

**※** No need to change PORT (35200).

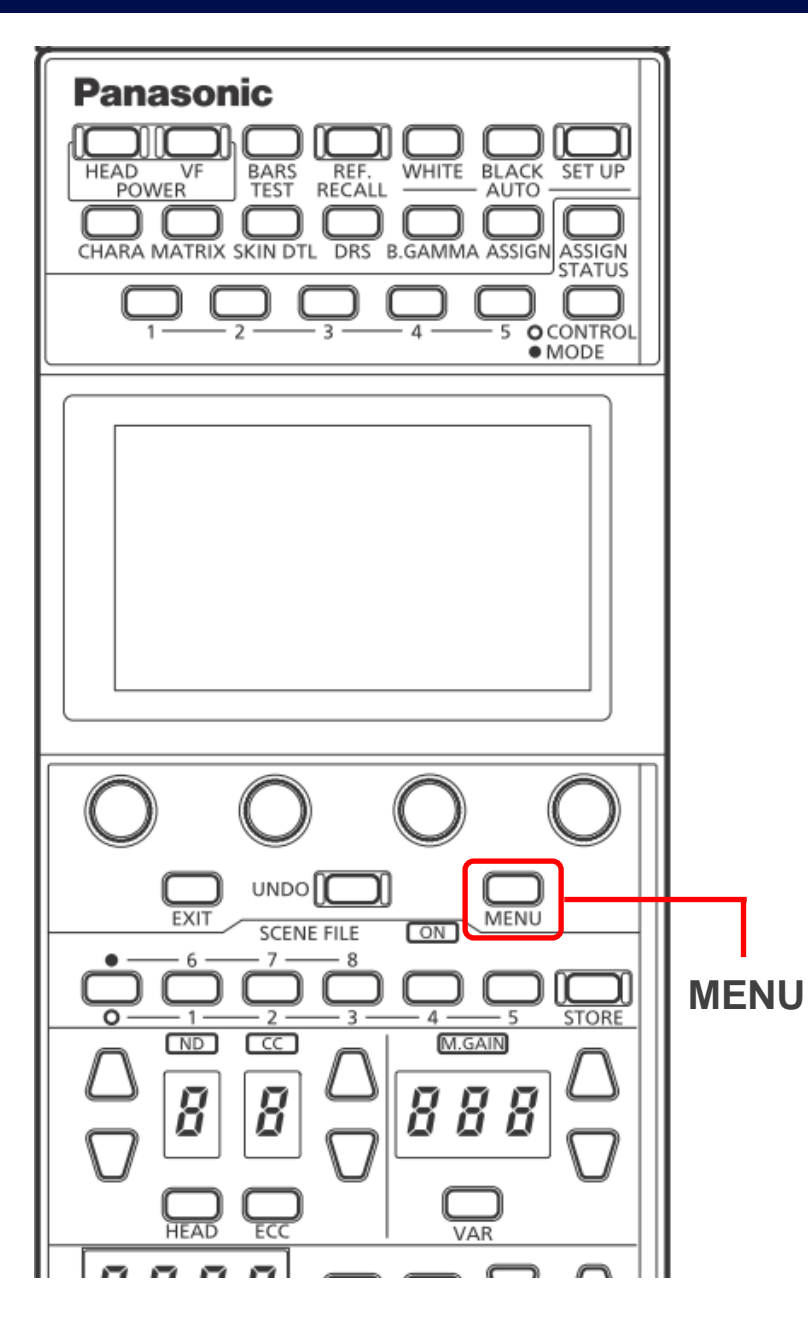

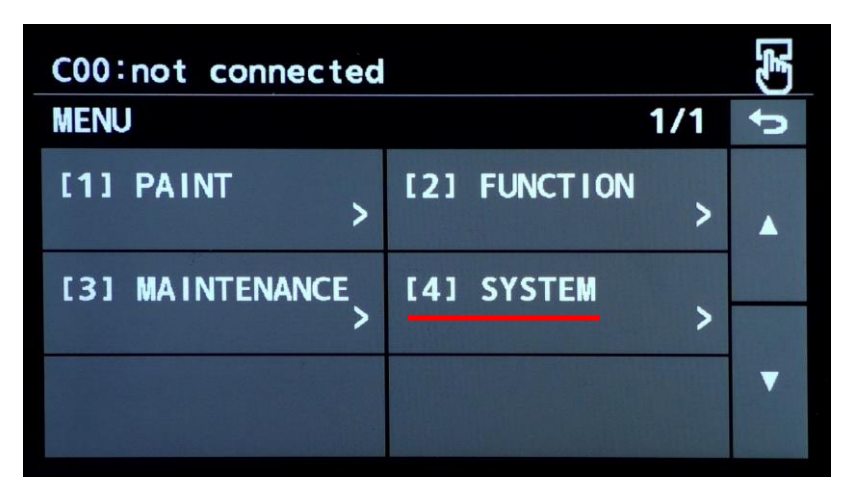

1. MENU > [4] SYSTEM

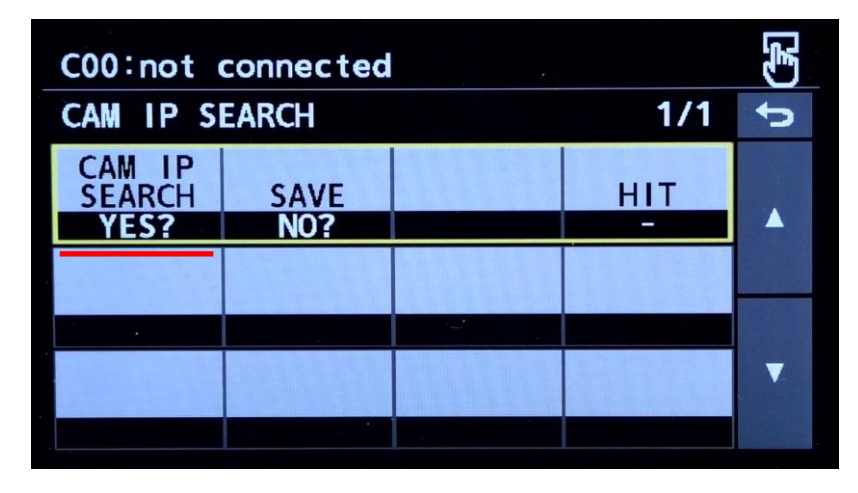

3. Set "YES?" for CAM IP SEARCH.

| C00:not connected        | ł                    | (F) |
|--------------------------|----------------------|-----|
| SYSTEM                   | 1/2                  | đ   |
| ROP IP SETTING >         | CAM IP SEARCH >      |     |
| MANUAL IP<br>SETTING >   | CONNECT<br>SETTING > |     |
| CAMERA AUTH<br>SETTING > | ROP AUTH SETTING     | ▼   |

2. CAM IP SEARCH

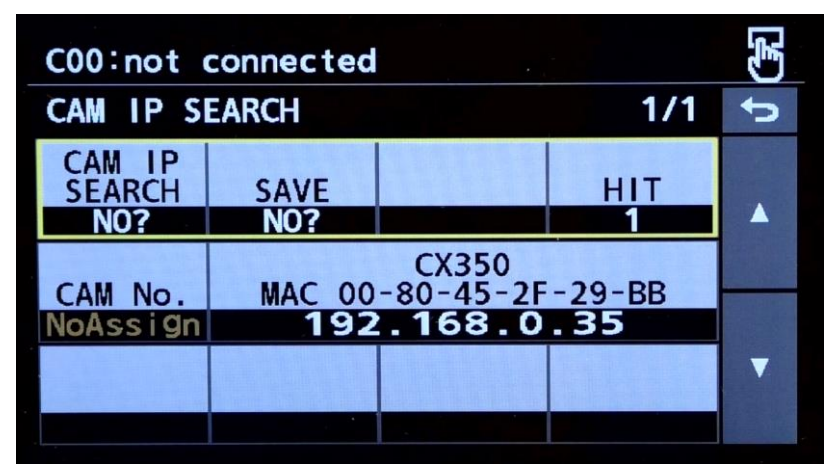

4. The camera(s) in the same network as the HRP1010 shows up.

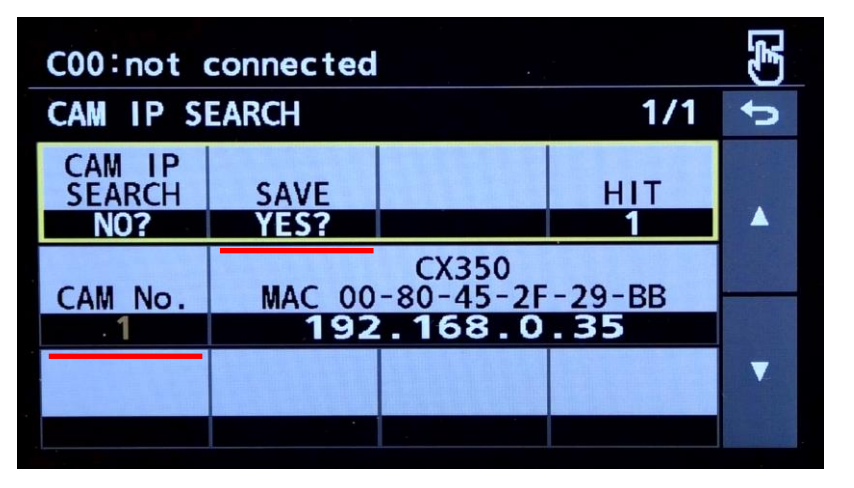

Set CAM No. (e.g. 1) and "YES?" for

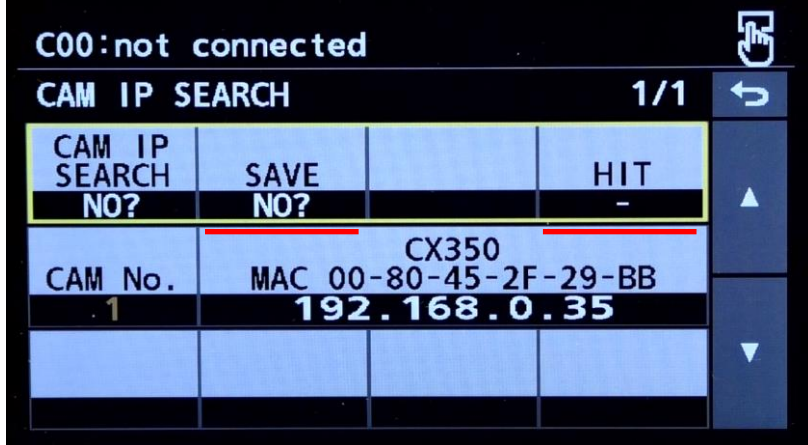

6. SAVE and HIT turn to "NO?" and " - ".

- In this example, the CX350 has been assigned as CAM #1 in the HRP1010.
- With the following step #7 9, you can confirm if the appropriate parameters have been assigned.

#### SAVE.

5.

| C00:not connected |              | (F) |
|-------------------|--------------|-----|
| MENU              | 1/1          | đ   |
| [1] PAINT >       | [2] FUNCTION |     |
| [3] MAINTENANCE   | [4] SYSTEM > |     |
|                   |              | •   |

7. MENU > [4] SYSTEM

| C00:not           | connected |   |        | (F) |
|-------------------|-----------|---|--------|-----|
| MANUAL II         | P SETTING |   | 1/1    | đ   |
| CAM No.<br>SELECT |           |   |        |     |
| CAM1              |           |   |        |     |
| CAM IP            |           |   |        |     |
| 192               | 168       | 0 | 35     |     |
| PORT              |           |   | SAVE   | ▼   |
| 49154             |           |   | (Push) |     |

8. MANUAL IP SETTING:

The assigned CAM IP and PORT can be confirmed.

| C00:not                   | connected                  |             |             | E) |
|---------------------------|----------------------------|-------------|-------------|----|
| CONNECT                   | SETTING                    |             | 1/9         | đ  |
| CAM No.<br>SELECT<br>CAM1 | CONNECT<br>MODE<br>LAN(AG) |             |             |    |
| CAM1<br>LAN(AG)           | CAM2<br>NON                | CAM3<br>NON | CAM4<br>NON |    |
| CAM5<br>NON               | CAM6<br>NON                | CAM7<br>NON | CAM8<br>NON | •  |

9. CONNECT SETTING:

The assigned CONNECT MODE can be confirmed.

## 1-2c. Camera Auth Setting (Authentication)

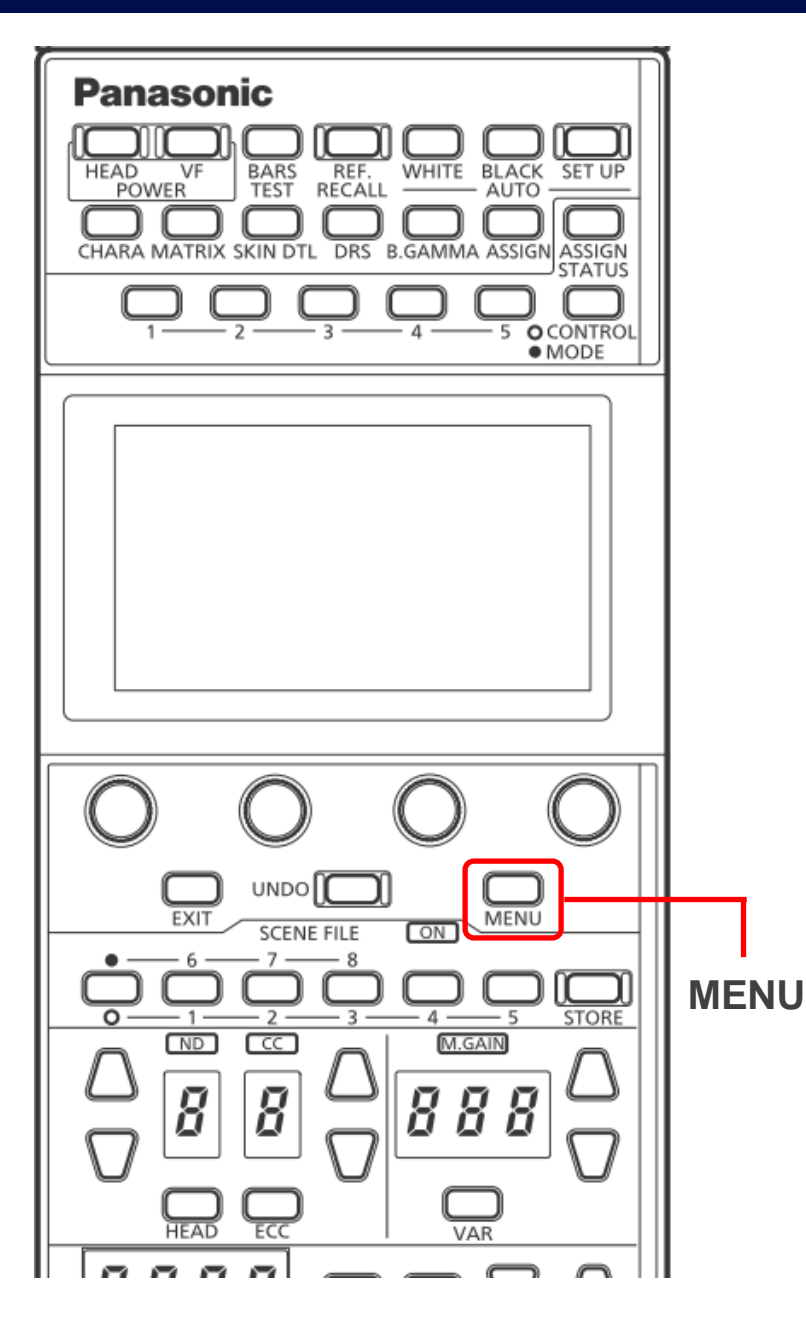

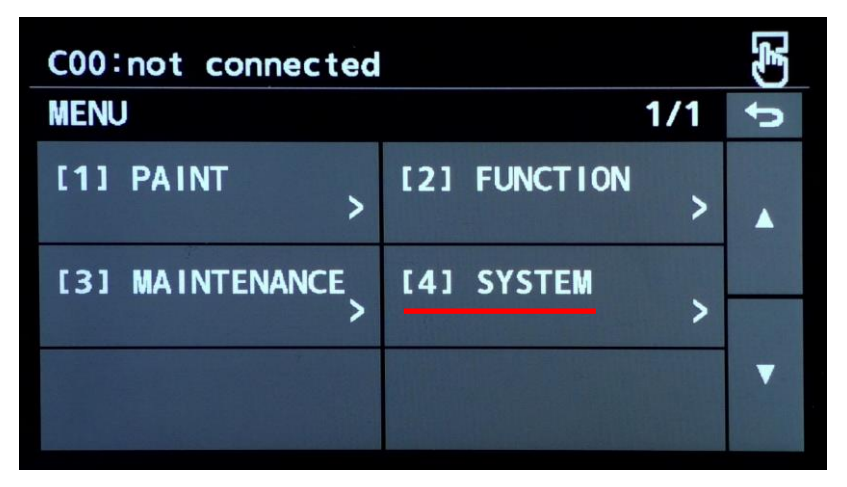

1. MENU > [4] SYSTEM

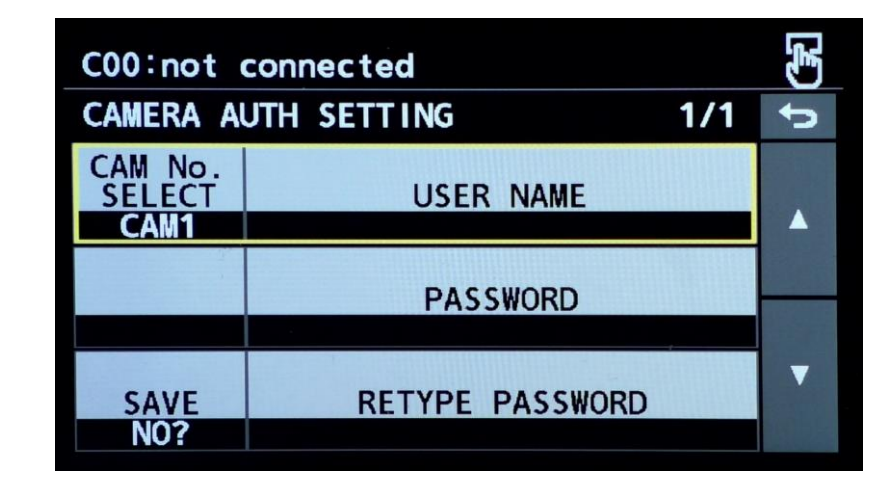

3. Set USER NAME & PASSWORD to be

the same as the camcorder's.

**WINDER NAME & PASSWORD are case- sensitive.** 

| C00:not connected        |                      | (F) |
|--------------------------|----------------------|-----|
| SYSTEM                   | 1/2                  | đ   |
| ROP IP SETTING >         | CAM IP SEARCH >      |     |
| MANUAL IP<br>SETTING >   | CONNECT<br>SETTING > |     |
| CAMERA AUTH<br>SETTING > | ROP AUTH SETTING     | ▼   |

2. CAMERA AUTH SETTING

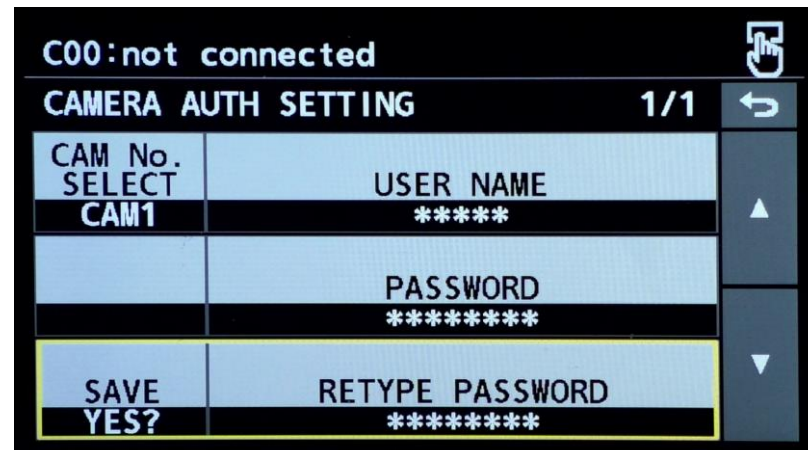

- 4. Set "YES?" for SAVE.  $\Rightarrow$  Yes
- ⇒ The connection should be established!

#### 2. Setup with PTZ Camera (AW-UE160)

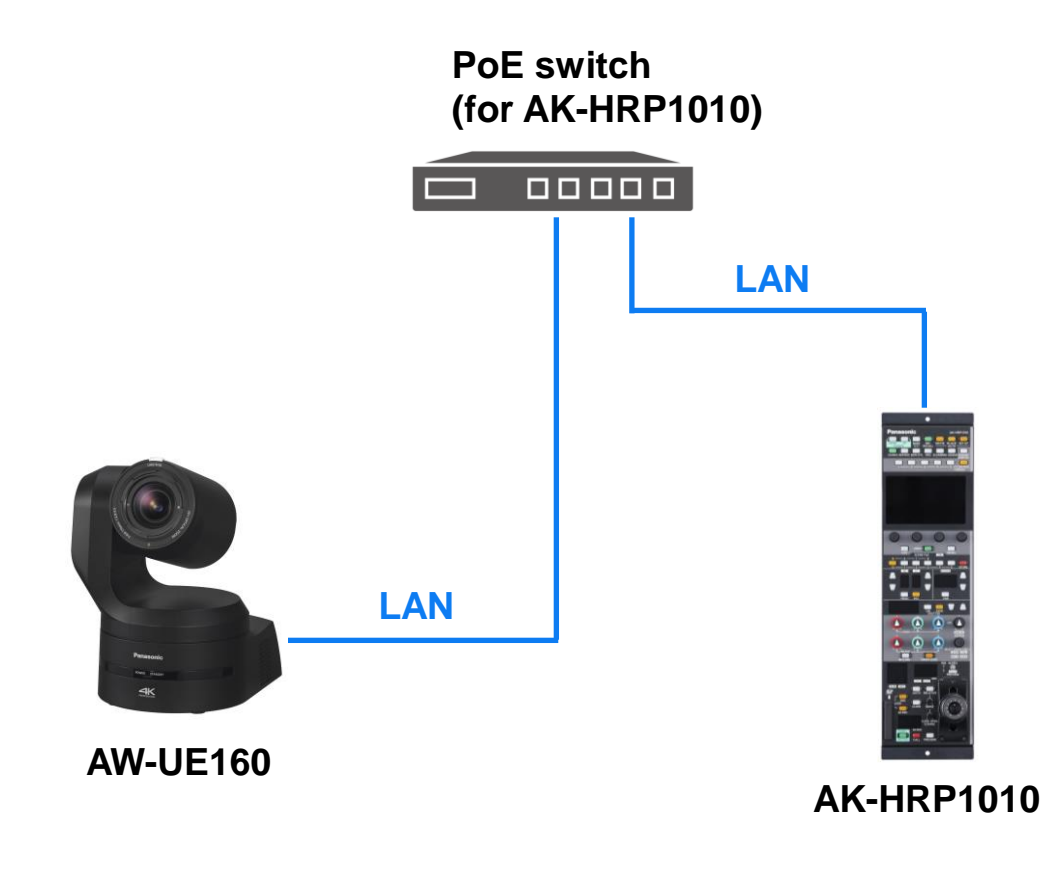

| PTZ Camera                                              | CONNECT MODE | PORT |
|---------------------------------------------------------|--------------|------|
| AW-UE160                                                | LAN (AW7)    | 80   |
| AW-UE150, HE145                                         | LAN (AW4)    | 80   |
| AW-UE100                                                | LAN (AW5)    | 80   |
| AW-UE80, UE50, UE40                                     | LAN (AW6)    | 80   |
| AW-UE4                                                  | LAN (AW8)    | 80   |
| AW-UR100                                                | LAN (AW9)    | 80   |
| AW-HE130, HN130                                         | LAN (AW2)    | 80   |
| AW-UE70, UN70,<br>AW-HE42, HE40, HN40,<br>AW-HE38, HN38 | LAN (AW3)    | 80   |
| AW-HR140                                                | LAN (AW2)    | 80   |

In order for the HRP1010 to connect the PTZ camera, <u>CAMERA</u>
 <u>AUTH SETTING</u> is NOT required. <u>CAM IP, PORT</u>, and
 <u>CONNECT MODE</u> are the required parameters, and all of them are assigned automatically with <u>CAM IP SEARCH</u> function in the HRP1010.

#### 2-1. Camera Setup – PTZ Camera (AW-UE160)

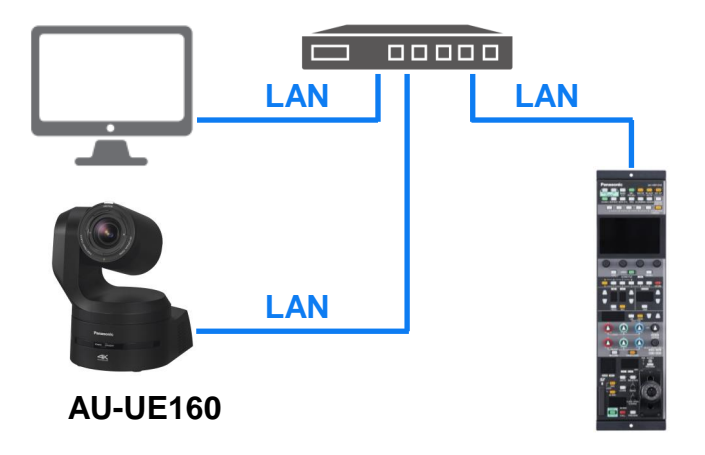

1. Locate the UE160 and a PC in the same

#### network as the HRP1010.

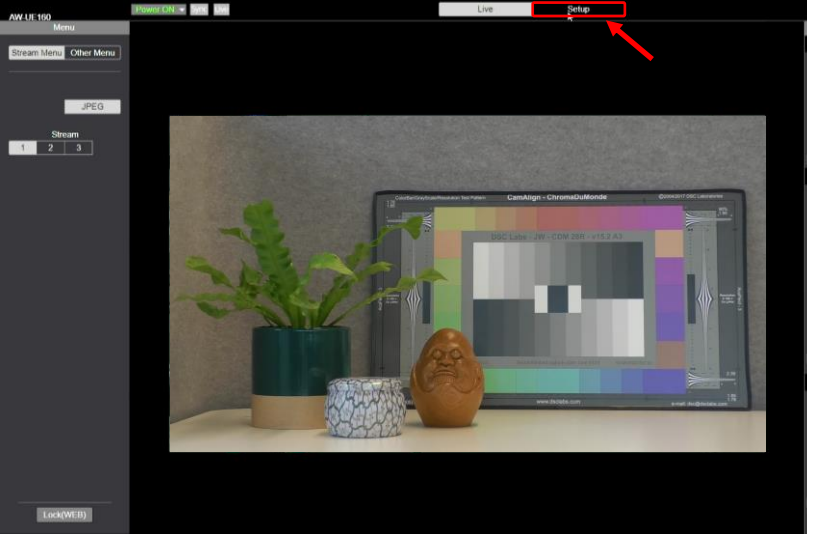

2. Open the camera Web-GUI and select "Setup".

| Detection     Detection     Detection       Setting status     Network     Con     Off       System     International System     International System     International System       Bygein     International System     International System     International System       Bygein     International System     International System     International System       Bygein     International System     International System     International System       Bygein     International System     International System     International System       Bygein     International System     International System     International System       Bygein     International System     International System     International System       Bygein     International System     International System     International System       Bygein     International System     International System     International System       Bygein     International System     International System     International System       Bygein     International System     International System     International System       Bygein     International System     International System     International System       Widescore IP     International System     International System     International System       Notand     International System     Intern                                                                                                    |                      |                      |                  |                |  |
|----------------------------------------------------------------------------------------------------|----------------------|----------------------|------------------|----------------|--|
| And tribol     Henerick     UNI       Setting status     Setting status     Setting status       Setting status     Setting status     PArt Antenork       Base Condig     USB     D102*       Data Time     D105     D102*       Status     Status     Part Antenork       Direction     Status     D102*       Status     Status     D102*       Status     Status     D102*       Status     Status     D102*       Direction     D102*     D102*       Direction     D102*     D102*       Direction     D102*     D102*       Direction     D102*     D102*       Direction     D102*     D102*       Direction     D102*     D102*       Direction     D102*     D102*       Direction     D102*     D102*       Direction     D102*     D102*       Namould     On     On*     On*       Mode over B*     Audio     D102*     D102*       Audio     D102*     D102**     D102**       Namould     On     On*     On*       Video over B*     Audio     D102**     D102**       Audio     D10**     D100**     D10** <th></th> <th>Power ON 💌 Sync Live</th> <th></th> <th>Live Setup</th> <th></th>                                                                                                    |                      | Power ON 💌 Sync Live |                  | Live Setup     |  |
| Setting status         gradem         LN         Basic Cordig         Pauri TR         UBB         Dobatis Time         UBB         Dobatis Time         Dispoid         Dobatis Time         Dispoid         Domain         Common         PP Signal         Mondo         Video cores IP         Audio         Pauri         Unagodi Audio         Video cores IP         Audio         Pauri         Trackog Dato Dougdi         Linago         Trackog Dato Dougdi         Dim auh         Monto         Dim auh         Network         Oci         Dim auh         Dim auh         Network         Origin         Dim auh         Network         Origin         Dim auh         Network         Dim auh         Network         Dim auh         Network         Network         Network         Network         Ne                                                                                                    | Setup Menu           | Network              | LAN              |                |  |
| Setting status     Setting status       System     Intervention       Base Config     Status       Partial     Status       Data Kime     Disk Status       Dotak Kime     Disk Status       Data Kime     Disk Status       Dotak Kime     Disk Status       Data Kime     Disk Status       Data Kime     Disk Status       Data Kime     Disk Status       Disk Kime     Disk Status       Disk Kime     Disk Status       Disk Kime     Disk Status       Disk Kime     Disk Status       Disk Kime     Disk Status       Disk Kime     Disk Status       Disk Kime     Disk Status       Disk Kime     On       Disk Kime     On       Distating Status     On<                                                                                                    |                      |                      |                  |                |  |
| Italian Confug       Italian Confug       Italian Confug       Italian Confug         Paur Tife       USB       Italian Confug       Italian Confug         Dubak Time       DNS       Default galeway       Itig2 160 254 d         Common       Itig2 160 254 d       Default galeway       Itig2 160 254 d         Signah       Common       Off       Itig2 160 254 d         Output       Return       P address(Pv4)       Itig2 160 254 d         Paur Time       Default galeway       Itig2 160 254 d         Noted over IP       Audio       On       Off         Audio       On       Off       Merce         Intrage/Audio       UR0 returnk       ItiOPad       Merce         Notes over IP       Audio       On       Off         Audio       On       Off       Merce       ItiOPad         Intrage/Audio       ItiOPad       On       Off       Merce         Intrage       ItiOPad       On       Off       ItiOPad         Audio       On       Off       ItiOPad       ItiOPad       ItiOPad         Intrage       ItioPad       ItiOPad       On       Off       ItiOPad       ItiOPad         Intrage       ItiOPa                                                                                                    | Patting status       | Setting status       | IPv4 network     |                |  |
| Bytem       Evaluation         Biter Condig       SVP         Biter Time       State Time         Data Time       State Time         Data Time       Distation         Bigank       Distation         Chipped       Default Tableway         Bigank       One         Manage State       Off         Wide over B <sup>2</sup> Default Tableway         Distation       Off         Wide over B <sup>2</sup> Off         Mode State       Off         Data Time       Off         Wide over B <sup>2</sup> Off         Mode State       Off         Data Tableway       Off         Data Tableway       Off         Data Tableway       Off         Data Tableway       Off         Data Tableway       Off         Data Tableway       Off         Data Tableway       Off         Data Tableway       Off         Data Tableway       Off         Data Tableway       Off         Data Tableway       Off         Data Tableway       Off         Data Tableway       Off         Data Tableway       Off <t< td=""><td>acting status</td><td></td><td>  DHCP</td><td>On Off</td><td></td></t<>                                                                                                    | acting status        |                      | DHCP             | On Off         |  |
| Bate Condy     SP+       Date Stree     Sspats       Dotain     Defail patrent       Dotain     Defail patrent       Dotain     Defail patrent       Digit     Common       Stadeet mask     250 255 265 0       Defail patrent     Defail patrent       Defail patrent     On       P Signal     On       Image Musico     On       Video over IP     Defail patrent       Audio     Defail patrent       Patet     Defail patrent       Ubor aufin     Defail patrent       Uber aufin     Defail patrent       Video over IP     Defail patrent       Audio     Defail patrent       Defail patrent     Defail patrent       Mondo ver IP     Defail patrent       Audio     Defail patrent       Defail patrent     Defail patrent       Mondo ver IP     Defail patrent       Audio     Defail patrent       Defail patrent     Defail patrent       Uber option     Defail patrent       Uber option     Defail patrent       Uber option     Defail patrent       Network     Defail patrent       Network     Defail patrent                                                                                                    | System               | LAN                  | IP address(IPv4) | 192.168.0.160  |  |
| Parifit       US8       Domain       PDS - Dolad galeway       PDS - Dolad galeway         Siguah       Common       PD - dolad galeway       PD - dolad galeway       PD - dolad galeway         Parifit       PB - dolad galeway       Domain       Off         Web new IP       Dolad galeway       Dolad galeway       Dolad galeway         Web new IP       Dolad galeway       Dolad galeway       Dolad galeway         Audio       Parifit       Dolad galeway       Dolad galeway         Use new IP       Dolad galeway       Dolad galeway       Dolad galeway         Audio       Parifit       Dolad galeway       Dolad galeway         Use new IP       Notice       Dolad galeway       Dolad galeway         Dolad galeway       Dolad galeway       Dolad galeway       Dolad galeway         Dolad galeway       Dolad galeway       Dolad galeway       Dolad galeway         Use non       Core       Off       More       More         Use non       Dolad galeway       Dolad galeway       Dolad galeway       Dolad galeway         Use non       Dorad       Or       Off       Dolad galeway       Dolad galeway         Use non       Dorad       Dorad       Dolad galeway       Dolad galeway <td>Basic Config</td> <td>SFP+</td> <td>Ordered much</td> <td>Care are are a</td> <td></td>                                                                                                    | Basic Config         | SFP+                 | Ordered much     | Care are are a |  |
| Datak finm     Dosain       Siguals     Donain       Colupat     Common       P Sigual     PM of intwork       Image/Labor     Col       Media rover IP     Default galeway       Audio     Default galeway       Default galeway     Default galeway       Media rover IP     Default galeway       Audio     Default galeway       Default galeway     Or       Default galeway     Default galeway       Default galeway     Default galeway       Default galeway                                                                                                    | Pan/Tilt             | USB                  |                  | 299.299.299.0  |  |
| Live gog     Domain       Signadi     Common       Sugnadi     Common       Feltam     P       Harmadi     On       Return     P       Judio     P       Manadi     On       Magaditadio       Video over IP       Audio     On       Audio     On       Paint       Monto Diplaty       Lina       Tracking Data Output       Tracking Data Output       Uber andi.       Horaradi       Horaradi                                                                                                    | Date&Time            | DNS                  | Default gateway  | 192.168.0.254  |  |
| Signals     Lowen       Dutput     Petrum       Preturn     Productive       In Signals     In Advanced       Video over IP     Default galeway       Modu over IP     Default galeway       Usdoo     Cr     Off       Modu over IP     Default galeway       Usdoo     Cr     Off       Modu over IP     Default galeway       Usdoo     Cr     Off       Modu over IP     Default galeway       Usdoo     Cr     Off       Modu over IP     Default galeway       Long     Cr     Off       Modu over IP     Default galeway       Long     Cr     Off       Usdoo     Cr     Off       Usdoo     Cr     Off       Usdoo     Cr     Off       Usdoo     Cr     Off       Usdoo     Cr     Off       Usdoo     Cr     Off       Usdoo     Cr     Off       Usdoo     Cr     Off       Usdoo     Cr     Off       Usdoo     Cr     Off       Usdoo     Cr     Off       Usdoo     Cr     Off       Usdoo     Cr     Off       Usdoo     Cr <t< td=""><td>Live page</td><td>Domain</td><td></td><td>-</td><td></td></t<>                                                                                                    | Live page            | Domain               |                  | -              |  |
| Output     Predmost       Return     Predmost       Image/Rudoi     Image/Rudoi       Mode over IP     Image/Rudoi       Audio     Cn       Pault     Image/Rudoi       Mode over IP     Image/Rudoi       Audio     Cn       Pault     Image/Rudoi       Mode over IP     Image/Rudoi       Audio     Cn       Pault     Image/Rudoi       Mode Jose IP     Image/Rudoi       Audio     Cn       Pault     Image/Rudoi       Mode Jose IP     Image/Rudoi       Mode Jose IP     Image/Rudoi       Audio     Cn       Image/Rudoi     Cn       Image/Rudoi     Cn       Image/Rudoi     Image/Rudoi       Mode Jose IP     Image/Rudoi       Mode Jose IP     Image/Rudoi       Image/Rudoi     Cn       Image/Rudoi     Cn       Image/Rudoi     Cn       Image/Rudoi     Cn       Image/Rudoi     Cn       Image/Rudoi     Cn       Image/Rudoi     Cn       Image/Rudoi     Cn       Image/Rudoi     Cn       Image/Rudoi     Cn       Image/Rudoi     Cn       Image/Rudoi     Cn                                                                                                    | Signals              | Common               | IPv6 network     |                |  |
| Rishm     PP depaid       IP Boyn     IP default       IP Boyn     IP default       IP Boyn     IP default       Webs over IP     Interver IP       Media vere IP     Interver IP       Media     Interver IP       Media     Interver IP       Interver IP     Interver IP       Interver IP     Interver IP       Interver     Interver                                                                                                    | Outruit              | 7                    | Manual           | On 💿 Off       |  |
| IP Signal         ImageNukoio         Vidio over IP         Audio         Paint         Mode over IP         Audio         Paint         Mode Opelay         Lens         UHO Corp         Preset position         Linkage         Trackeg Data Ouput         Color Control         Uber aufi.         Holmore         Holm out         Holm out         Holm out         Holmore         Holm out         Network         Network                                                                                                    | Return               | -1                   |                  |                |  |
| Image/Mudeo       Video over IP       Audo       Panel       Mole over IP       Audo       Internet       Internet                                                                                                    | IP Signal            |                      | IP address(IPv6) |                |  |
| Video over IP         Audo           Audo         0           Panel         000           Moriz         000           UBO Crop         000           Preset position         Use           Uringe         100           Tracking Data Outor         100           GSP Outoral         100           Uber andh         100           Network         100           Network         100                                                                                                    | Image/Audio          | _                    | Default gateway  |                |  |
| Media over 8P<br>Audio<br>Paint<br>Menic 000 (100-10)<br>Paint<br>Um 0<br>Preset position<br>Lunkage<br>Tracking Alo Opput<br>Cash Colud<br>CSP Colud<br>User and<br>Hole over<br>Hole over<br>Preset position<br>Lunkage<br>Tracking Alo Opput<br>Network<br>Network<br>Network                                                                                                    | Video over IP        |                      | DHCPv6           | 🔵 On 🛛 💿 Off   |  |
| Audo     100     (100-10)       Pant     Monic Digitary     Isot       Monic Digitary     Isot     Isot       UHD Orap     Procet position     Isot       Tracking Data Output     Isot     Isot       Cight Output     Isot     Isot       Ubor andn     Isot     Isot       Hour andn     Isot     Isot       Hearon     Isot     Isot       Marce d     Isot     Isot                                                                                                    | Media over IP        | -                    | 1.00             |                |  |
| Paul<br>Monito Deplay<br>Lens<br>UHD Cop<br>Preset position<br>UhD Cop<br>Preset position<br>Utriage<br>Tracking Data Output<br>Tracking Data Output<br>Cash Control<br>Uber ring<br>Uter anth<br>Helmork<br>Network                                                                                                    | Audio                |                      | Metric           | 100 (100~110)  |  |
| Mondo Doplady Lens UHO Corp Procet position Linhage Tracking Data Output CSP Control UHO man, Utor auth Totat auth Theta auth Theta  | Paint                | _                    |                  |                |  |
| Lons<br>UHD Crop<br>Prest position<br>Unitage<br>Kierro Chad<br>GSP Control<br>Uher mg<br>Uher min<br>Hota sinh<br>Neterok<br>Neterok                                                                                                    | Monitor Display      | -                    |                  | Set            |  |
| Unit of a longe Tracking plata Output Karron Cloud CSP Control Une mg Une rash Host auto Hot auto Hot auto Hot auto Hot auto                                                                                                    | Lens                 | -                    |                  |                |  |
| Indiage Tracking Data Output Gen Column Gen Column User mg User and Hold and Hold an | Droset position      | -                    |                  |                |  |
| Linkage Trackag Data Output Trackag Data Output CSP Control User mg User suh Televak Network Network Network                                                                                                    | Presex position      | -1                   |                  |                |  |
| Tracking Data Output<br>Kanno Chad<br>CGP Control<br>Uber agn.<br>Uber anh<br>Thota anh<br>Netarok<br>Netarok                                                                                                    | Linkage              |                      |                  | •              |  |
| Kaino Cloud<br>CSP Conto<br>User anh<br>Hota ahh<br>Neterok<br>Neterok                                                                                                    | Tracking Data Output |                      |                  |                |  |
| CSP Costod User mg User sub: Hot auh Hot auh Hotor A Network Network                                                                                                    | Kairos Cloud         |                      |                  |                |  |
| User aunit.                                                                                                    | CSP Control          |                      |                  |                |  |
| Uher auh.<br>Hota auh.<br>Neterok<br>Neterok                                                                                                    | User mng.            |                      |                  |                |  |
| Host auch.                                                                                                    | User auth.           |                      |                  |                |  |
| Network Advanced Advanced                                                                                                    | Host auth.           | <u> </u>             |                  |                |  |
| Network Advanced                                                                                                    | Network              |                      |                  |                |  |
| Advanced                                                                                                    | Network              |                      |                  |                |  |
|                                                                                                    | Advanced             |                      |                  |                |  |

3. "Network" > "LAN" ⇒ Set parameters.
 ⇒ "Set"

| <b>  </b><br> | Pv4 network<br>DHCP | On            | off |
|---------------|---------------------|---------------|-----|
|               | IP address(IPv4)    | 192.168.0.160 |     |
|               | Subnet mask         | 255.255.255.0 |     |
|               | Default gateway     | 192.168.0.254 |     |
| - 1           |                     |               |     |

#### e.g.

٠

٠

٠

IPv4 network

- DHCP
   : Off

   IP address(IPv4)
   : 192.168.0.160

   Subnet mask
   : 255.255.255.0
- Default gateway
- : 192.168.0.254

#### 2-2a. HRP1010 IP Address Setup

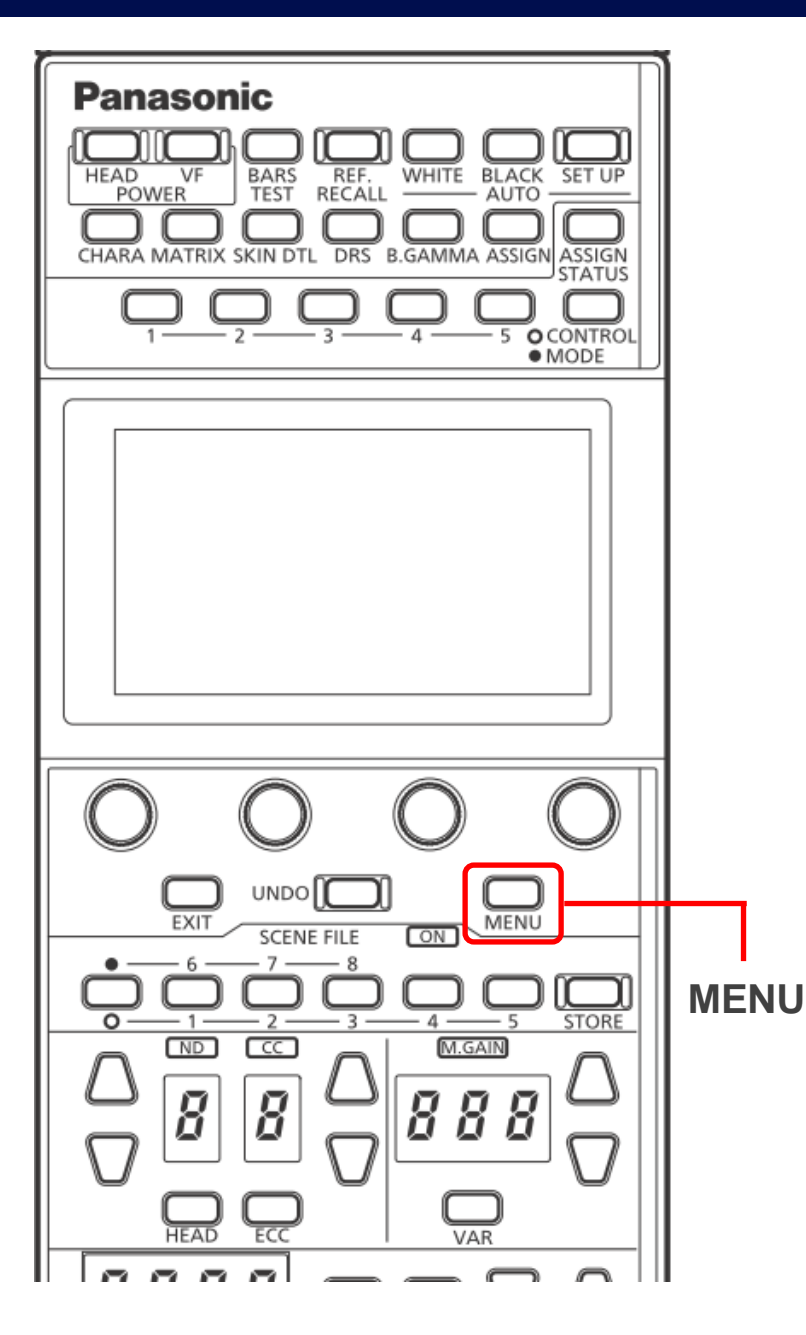

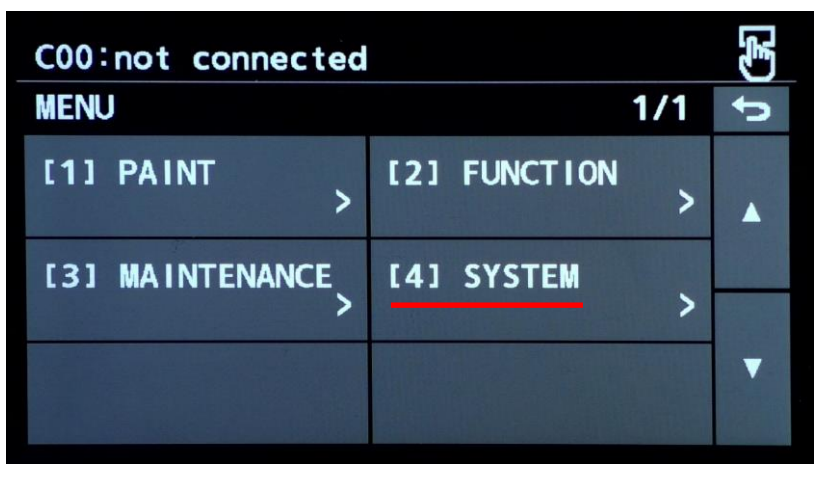

1. MENU > [4] SYSTEM

| C00:not d          | connected |   |                | E) |
|--------------------|-----------|---|----------------|----|
| ROP IP SE          | TTING     |   | 1/2            | ŋ  |
| NETWORK<br>SETTING |           |   |                |    |
|                    |           |   |                |    |
| 192                | 168       | 0 | 130            |    |
| PORT<br>35200      |           |   | SAVE<br>(Push) | •  |

3. Set the IP address for the HRP1010.

 $\Rightarrow$  SAVE (Push)  $\Rightarrow$  OK  $\Rightarrow$  Reboot ROP.

| C00:not connected        |                      | (F) |
|--------------------------|----------------------|-----|
| SYSTEM                   | 1/2                  | đ   |
| ROP IP SETTING >         | CAM IP SEARCH >      |     |
| MANUAL IP<br>SETTING >   | CONNECT<br>SETTING > |     |
| CAMERA AUTH<br>SETTING > | ROP AUTH SETTING     | •   |

2. ROP IP SETTING

e.g.

- NETWORK SETTING : STATIC
- IP : 192.168.0.130
- SUBNET : 255.255.255.0
- DEFAULT GATEWAY : 192.168.0.254

**※** No need to change PORT (35200).

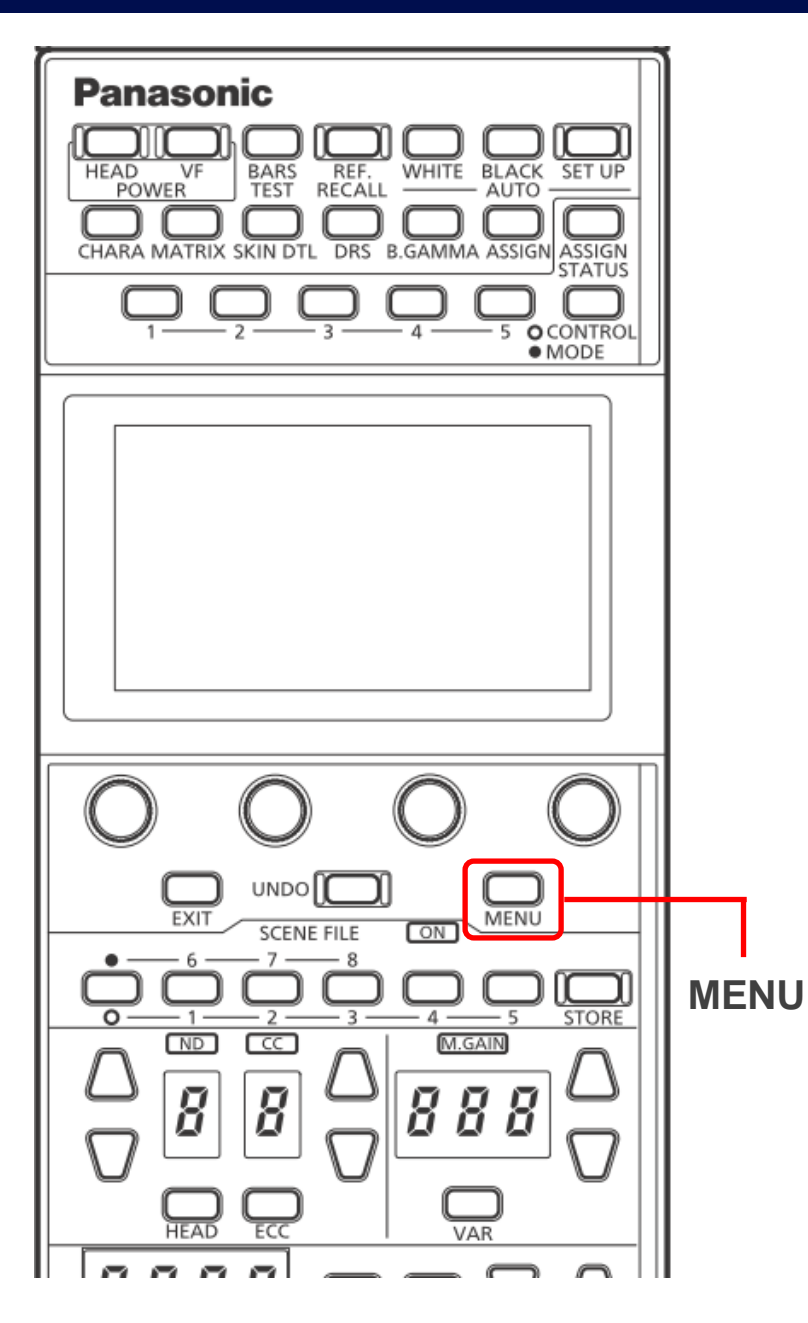

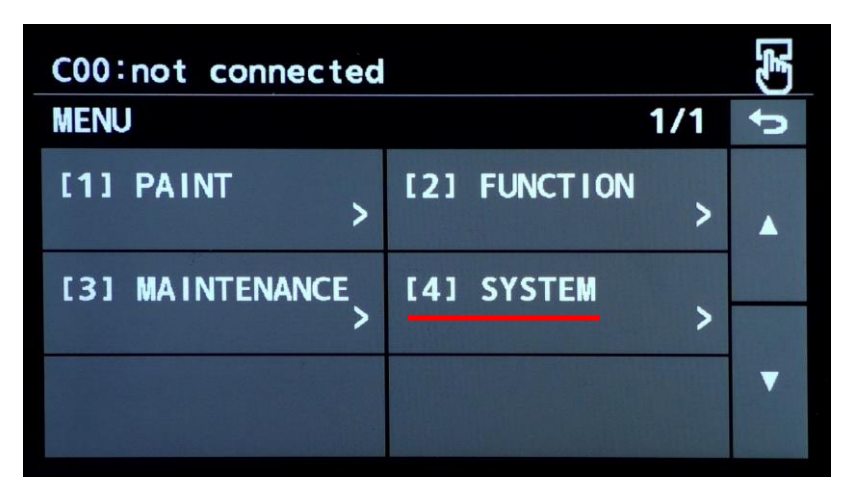

1. MENU > [4] SYSTEM

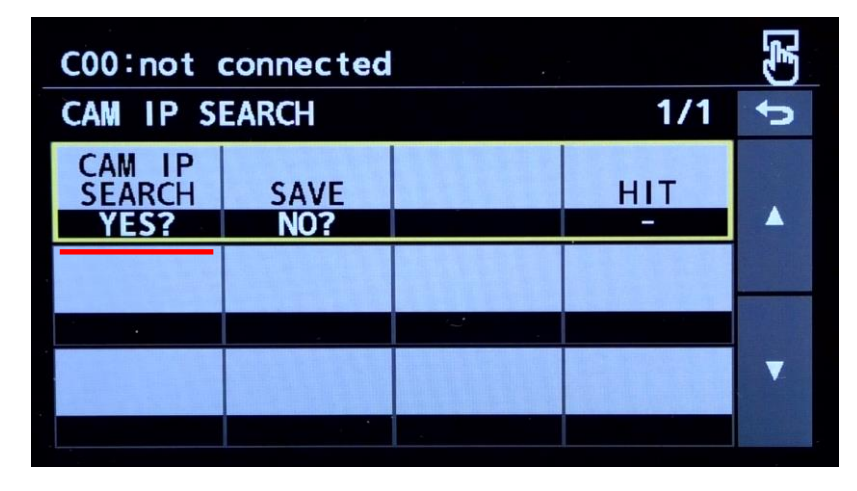

3. Set "YES?" for CAM IP SEARCH.

| C00:not connected        | ł                    | (F) |
|--------------------------|----------------------|-----|
| SYSTEM                   | 1/2                  | đ   |
| ROP IP SETTING >         | CAM IP SEARCH >      |     |
| MANUAL IP<br>SETTING >   | CONNECT<br>SETTING > |     |
| CAMERA AUTH<br>SETTING > | ROP AUTH SETTING     | V   |

2. CAM IP SEARCH

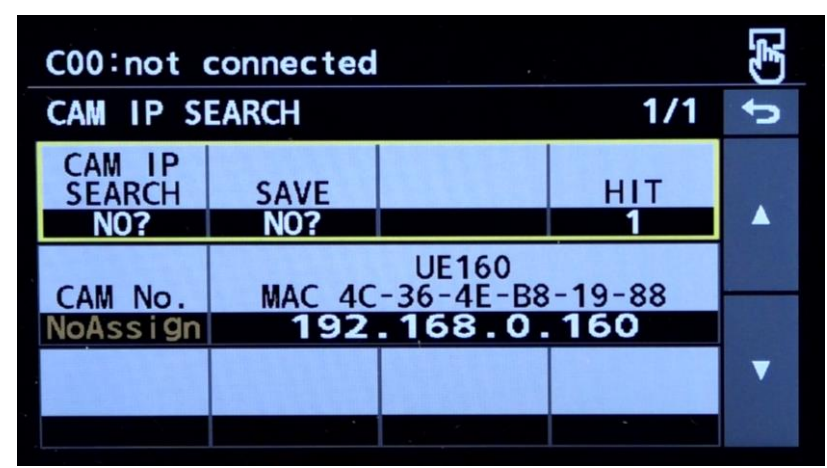

4. The camera(s) in the same network as the HRP1010 shows up.

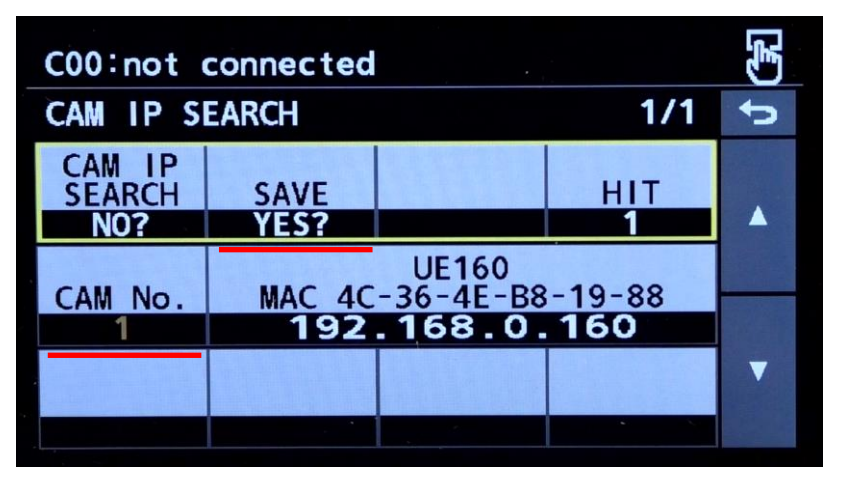

5. Set CAM No. (e.g. 1) and "YES?" for SAVE.

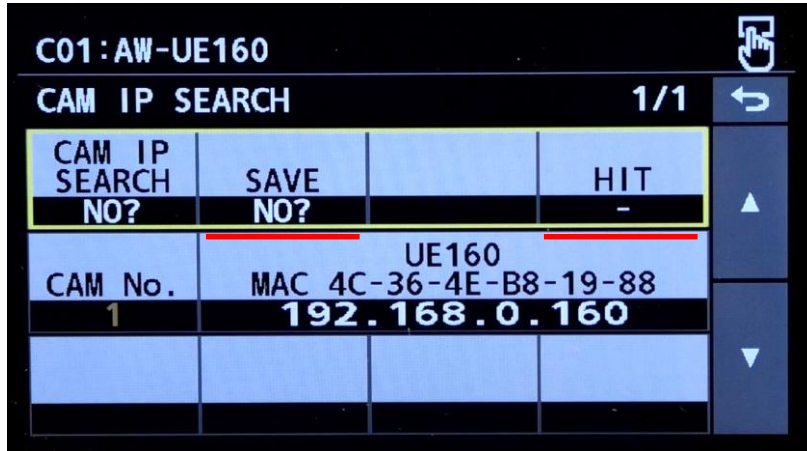

- 6. SAVE and HIT turn to "NO?" and " ".
  - ⇒ The connection should be established!

- ※ In this example, the UE160 has been assigned as CAM #1 in the HRP1010.
- With the following step #7 9, you can confirm if the appropriate parameters have been assigned.

| C01:AW-UE160    |              | (F) |
|-----------------|--------------|-----|
| MENU            | 1/1          | đ   |
| [1] PAINT >     | [2] FUNCTION |     |
| [3] MAINTENANCE | [4] SYSTEM > |     |
|                 |              | •   |

7. MENU > [4] SYSTEM

| C01:AW-U                  | E160    |   |                | (F) |
|---------------------------|---------|---|----------------|-----|
| MANUAL I                  | SETTING |   | 1/1            | đ   |
| CAM No.<br>SELECT<br>CAM1 |         |   |                |     |
| CAM IP                    | 460     |   | 460            |     |
| 192                       | 168     | 0 | 160            |     |
| PORT<br>80                |         |   | SAVE<br>(Push) |     |

8. MANUAL IP SETTING:

The assigned CAM IP and PORT can be confirmed.

| CO1:AW-U                  | E160                        |             |             | Ē) |
|---------------------------|-----------------------------|-------------|-------------|----|
| CONNECT                   | SETTING                     |             | 1/9         | đ  |
| CAM No.<br>SELECT<br>CAM1 | CONNECT<br>MODE<br>LAN(AW7) |             |             |    |
| CAM1<br>LAN(AW7)          | CAM2<br>NON                 | CAM3<br>NON | CAM4<br>NON |    |
| CAM5                      | CAM6                        | CAM7        | CAM8        | •  |

9. CONNECT SETTING:

The assigned CONNECT MODE can be confirmed.

## 3. Setup with Studio Camera w/o CCU (AK-PLV100)

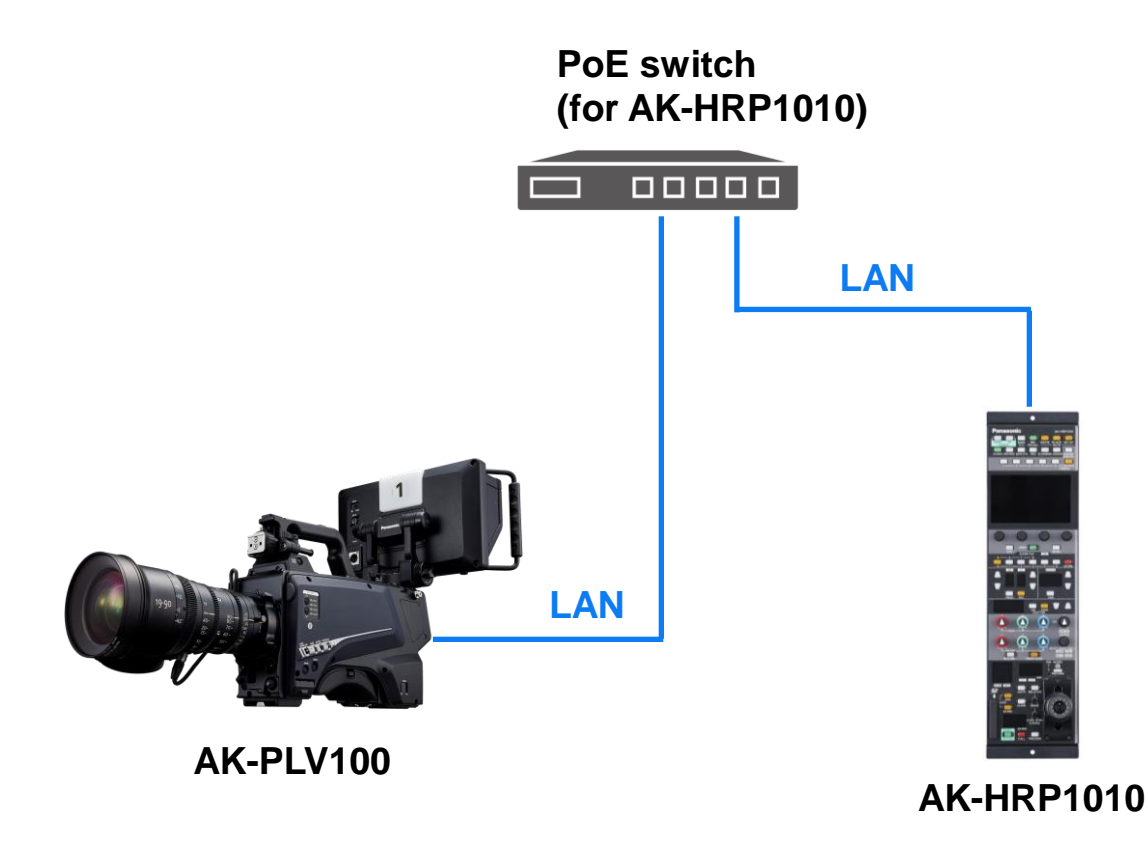

| Studio Camera | CONNECT MODE | PORT  |
|---------------|--------------|-------|
| AK-UC4000     | LAN          | 49152 |
| AK-UC3300     | LAN          | 49152 |
| AK-PLV100     | LAN          | 49152 |
| AK-HC3900     | LAN          | 49152 |
| AK-HC5000     | LAN          | 49152 |
| AK-UC3000     | LAN          | 49152 |
| AK-UB300      | LAN (AW)     | 80    |

- In order for the HRP1010 to connect the studio camera, <u>CAM</u>
   <u>IP, PORT</u>, and <u>CONNECT MODE</u> are always the required parameters. As for <u>CAMERA AUTH SETTING</u>, the requirement varies depending on the models. In the chart on the top, the PLV100 and HC3900 require <u>CAMERA AUTH SETTING</u>. Other models do not require it with the default settings.
- <u>CAM IP SEARCH</u> function in the HRP1010 does assign appropriate <u>CAM IP</u>, <u>PORT</u>, and <u>CONNECT MODE</u> except for the PLV100 and HC3900. For these models, the function assigns 80 instead of 49152 for <u>PORT</u>. This needs to be corrected manually.

## 3-1. Camera Setup – Studio Camera w/o CCU (AK-PLV100)

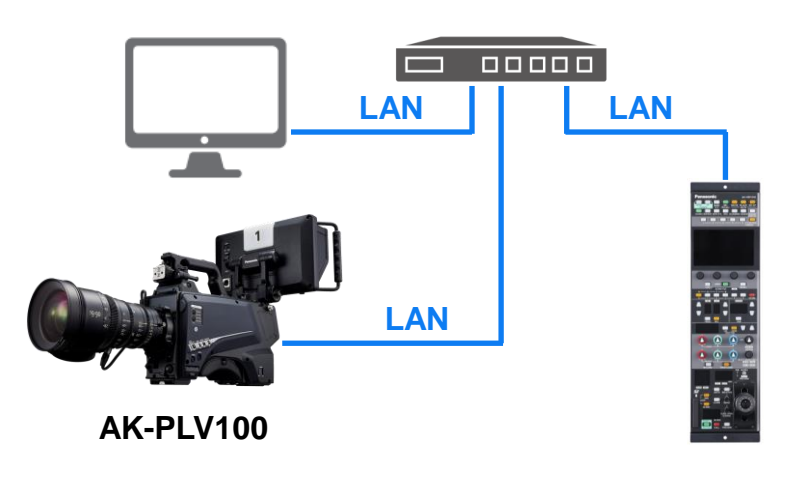

1. Locate the PLV100 and a PC in the same network as the HRP1010.

| ✓ Ø AKRV100 × +                                 |                     |                 |         |
|-------------------------------------------------|---------------------|-----------------|---------|
| ← → C ▲ Not weare 192.168.0.30/admin/index.html |                     |                 |         |
| AK-PLV100                                       |                     |                 |         |
| Setup Menu                                      | ROP account setting | Add user        |         |
| Product info.                                   | User list           | User name       | PLV100  |
| Network BOP account setting                     | - MARKEN CAR        | Password        |         |
| User mng.                                       |                     | Retype password | ······• |
|                                                 |                     |                 | Set     |

- 3. "ROP account setting" > "Add user"
  - ⇒ Set "User name" & "Password".

```
⇒ "Set"
```

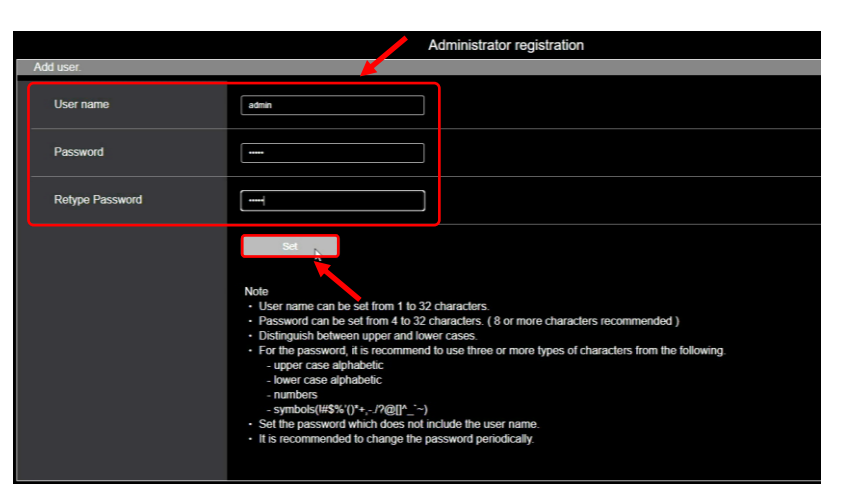

- 2. Open the Web-GUI (Default IP 192.168.0.30)
  - ⇒ Execute Administrator registration.
- e.g.
- User name : PLV100
- Password : 12345678
- Retype password : 12345678

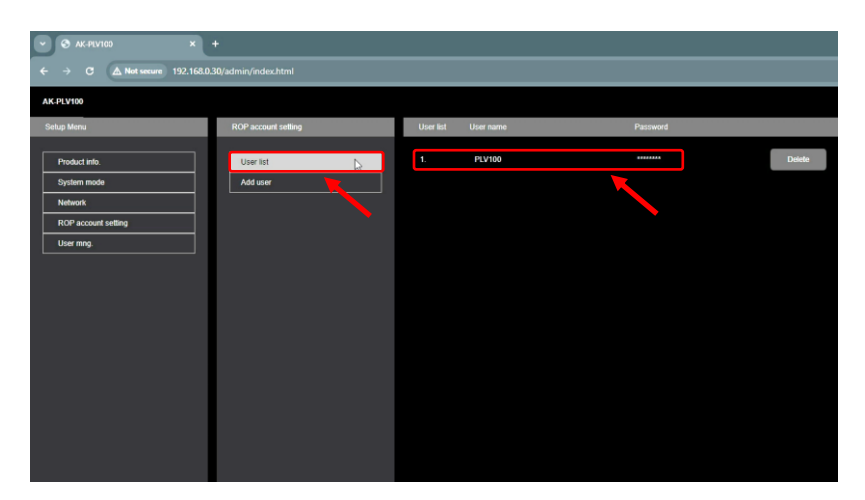

- 4. "User list"
  - ⇒ Confirm User name & Password have been assigned.

## 3-1. Camera Setup – Studio Camera w/o CCU (AK-PLV100)

| • • • • • • • • • • • • • • • • • • • | +                     |                 |               | Network setup       |                   |    |                          |                 |
|---------------------------------------|-----------------------|-----------------|---------------|---------------------|-------------------|----|--------------------------|-----------------|
| ← → C ▲ Not secure 192.168.0.         | 9.30/admin/index.html |                 |               |                     |                   | e. | 0_                       |                 |
| AK-PLV100                             |                       |                 |               | <br>IP address      | 192,168,0,100     | 01 | 9.                       |                 |
| Setup Menu                            | Network               | Network setup   |               |                     |                   |    | ID addraca               | . 102 169 0 100 |
| Product info.                         | Network setup         | IP address      | 192.168.0.100 |                     |                   | •  | IF address               | . 192.100.0.100 |
| System mode                           | Tally in setting      |                 |               | <br>ROP port        | 49152             |    |                          |                 |
| ROP account setting                   | NTP                   | KOP port        | 49152         |                     |                   | •  | Subnet mask              | : 255.255.255.0 |
| User mng.                             | Common                | Subnet mask     | 255 255 255 0 |                     |                   |    |                          |                 |
| •                                     |                       |                 |               | <br>Subnet mask     | 255.255.255.0     | •  | Default gateway          | · 102 168 0 25/ |
|                                       |                       | Default gateway | 192.168.0.254 |                     |                   |    | Delault galeway          | . 192.100.0.294 |
|                                       |                       | Mac address     | 4c364eb8360e  |                     |                   |    |                          |                 |
|                                       |                       |                 |               | <br>Default gateway | 192.168.0.254     |    |                          |                 |
|                                       |                       |                 | Set           |                     |                   |    |                          |                 |
|                                       |                       |                 |               |                     |                   | ×  | No need to change ROP po | ort (49152)     |
|                                       |                       |                 |               | <br>Mac address     | 4c:36:4e:b8:36:0e |    | ne need te enange ner pe |                 |
|                                       |                       |                 |               |                     |                   |    |                          |                 |

- 5. "Network" > "Network setup"
  - $\Rightarrow$  Set parameters.

⇒ "Set"

#### 3-2a. HRP1010 IP Address Setup

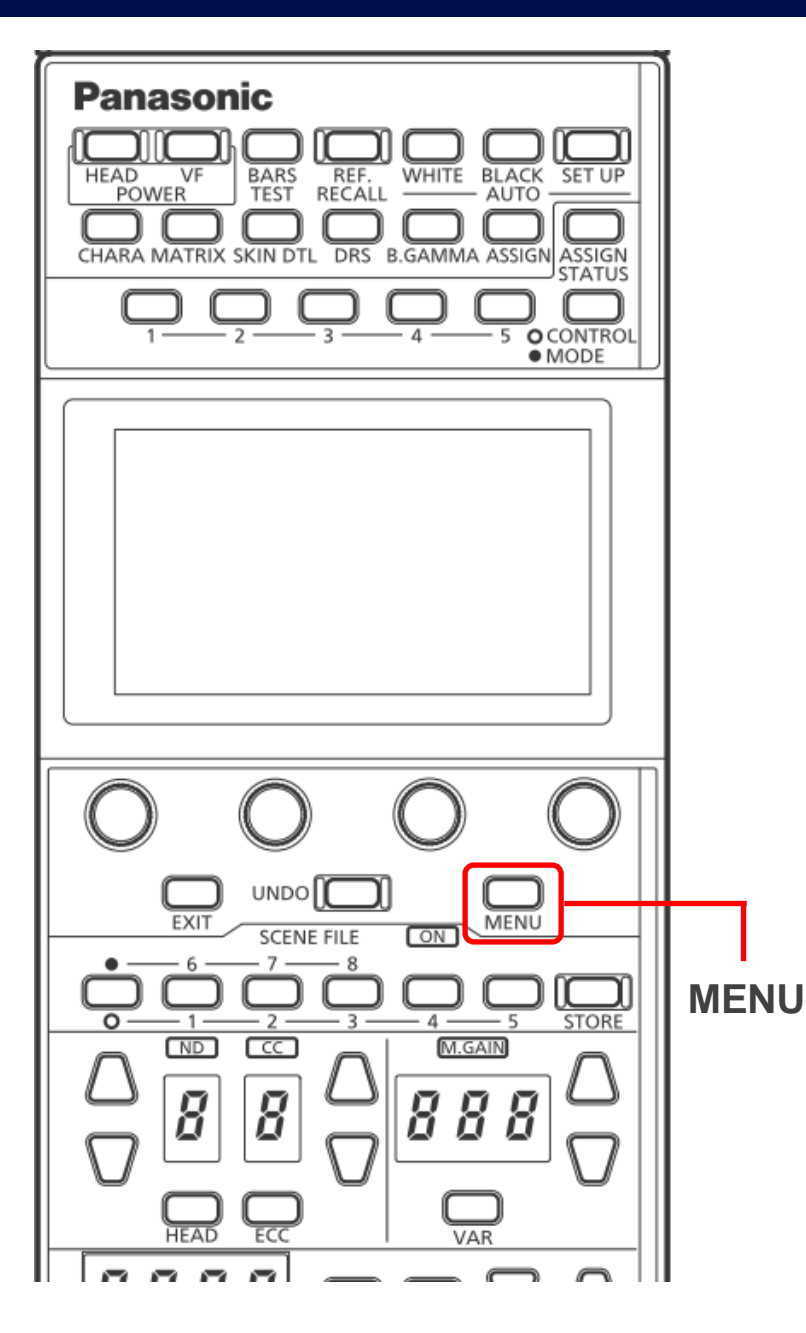

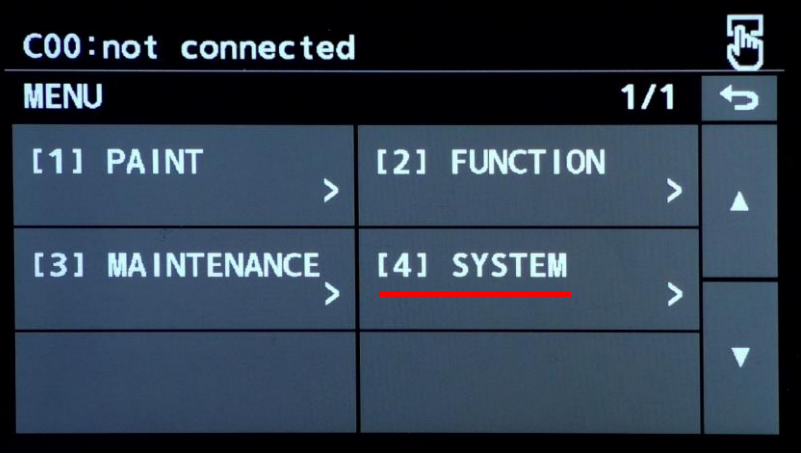

1. MENU > [4] SYSTEM

| C00:not d                    | connected |   |                | E) |
|------------------------------|-----------|---|----------------|----|
| ROP IP SI                    | ETTING    |   | 1/2            | đ  |
| NETWORK<br>SETTING<br>STATIC |           |   |                |    |
| IP<br><b>192</b>             | 168       | 0 | 130            |    |
| PORT<br>35200                |           |   | SAVE<br>(Push) | •  |

3. Set the IP address for the HRP1010.

 $\Rightarrow$  SAVE (Push)  $\Rightarrow$  OK  $\Rightarrow$  Reboot ROP.

(ئى C00:not connected 5 SYSTEM 1/2 ROP IP SETTING CAM IP SEARCH > MANUAL IP SETTING CONNECT SETTING > > V ROP AUTH SETTING CAMERA AUTH SETTING >

2. ROP IP SETTING

e.g.

- NETWORK SETTING : STATIC
- IP : 192.168.0.130
- SUBNET : 255.255.255.0
- DEFAULT GATEWAY : 192.168.0.254

※ No need to change PORT (35200).

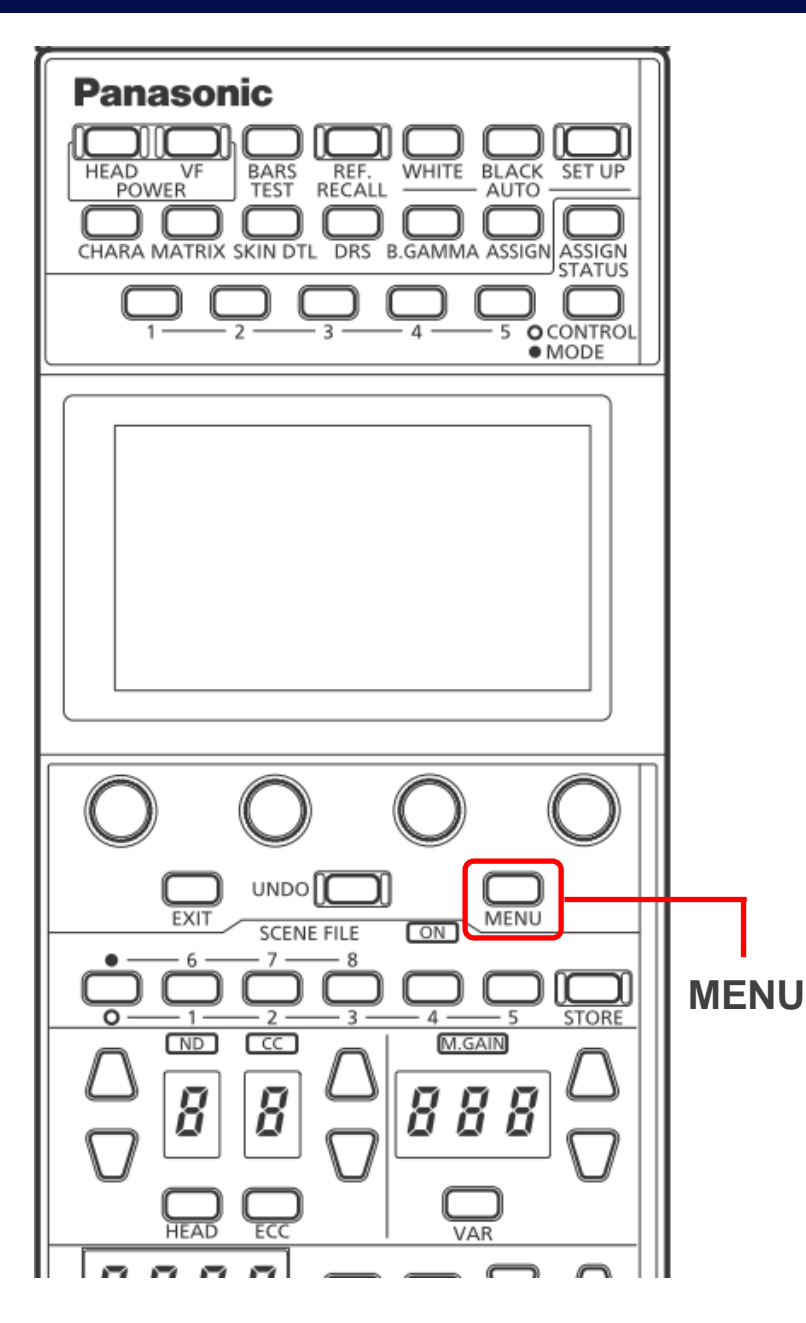

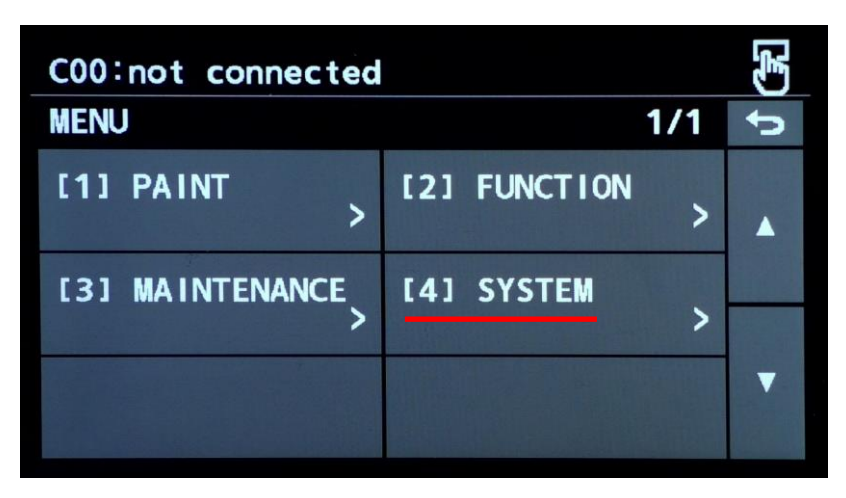

1. MENU > [4] SYSTEM

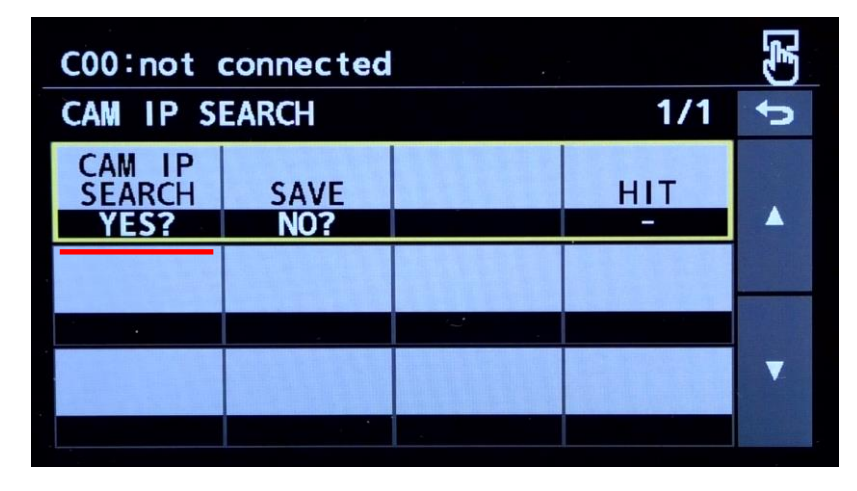

3. Set "YES?" for CAM IP SEARCH.

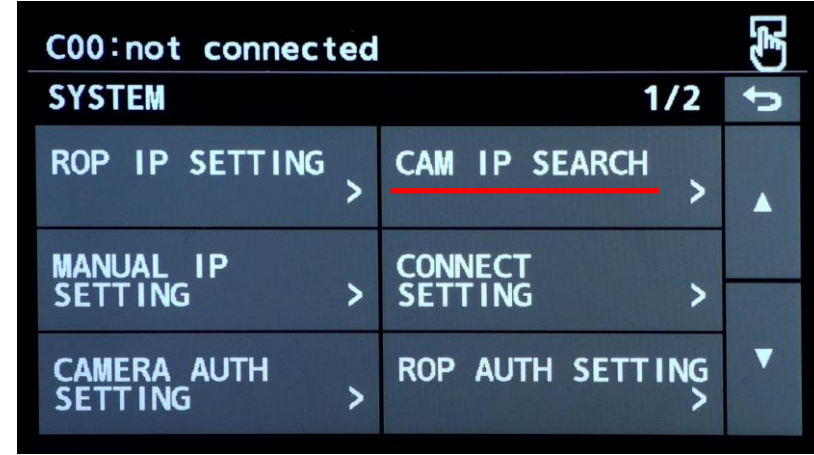

2. CAM IP SEARCH

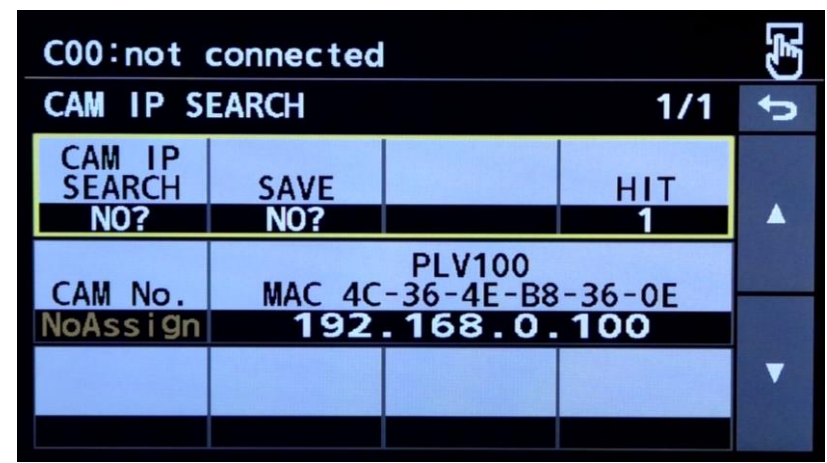

4. The camera(s) in the same network as the HRP1010 shows up.

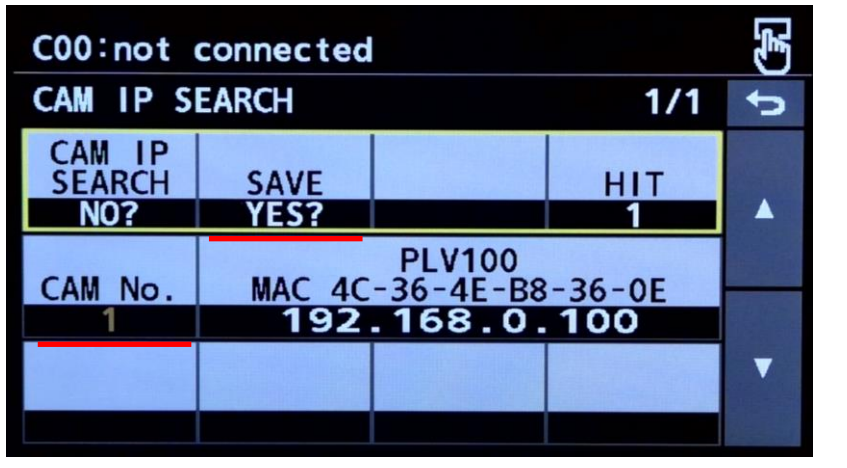

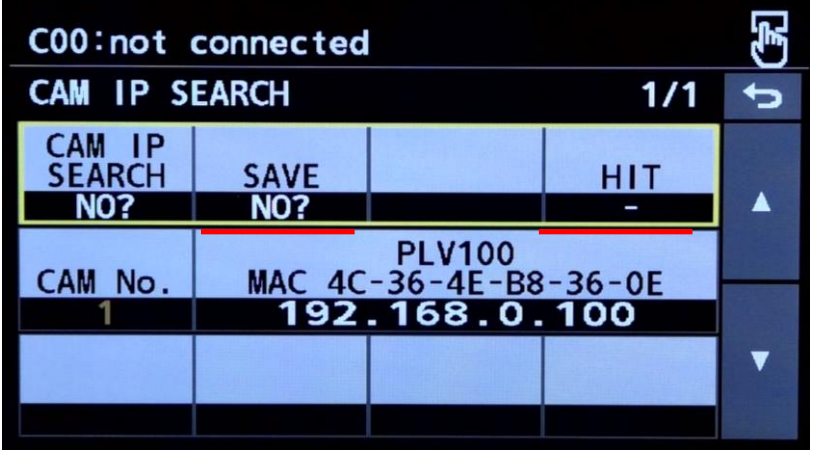

6. SAVE and HIT turn to "NO?" and " - ".

CAM #1 in the HRP1010.

**%** In this example, the PLV100 has been assigned as

5. Set CAM No. (e.g. 1) and "YES?" for SAVE.

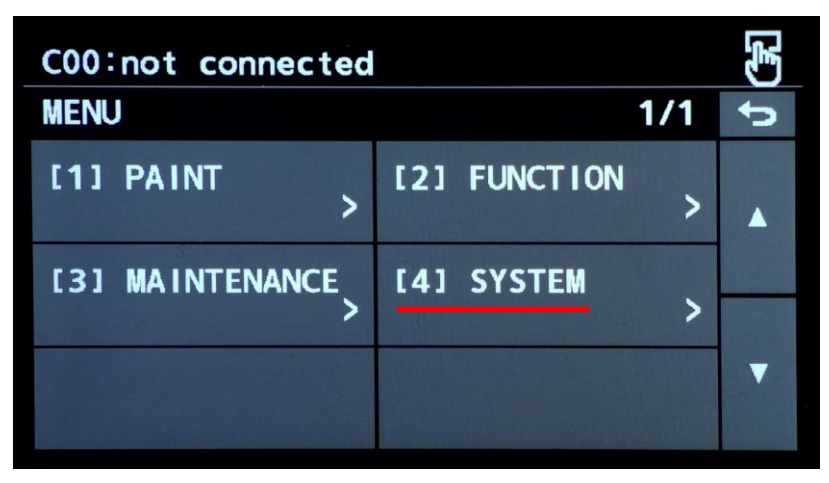

7. MENU > [4] SYSTEM

| C00:not connected         |           |   |      |   |  |
|---------------------------|-----------|---|------|---|--|
| MANUAL I                  | P SETTING |   | 1/1  | ¢ |  |
| CAM No.<br>SELECT<br>CAM1 |           |   |      |   |  |
| CAM IP                    |           |   |      |   |  |
| 192                       | 168       | 0 | 100  |   |  |
| PORT                      |           |   | SAVE | ▼ |  |

8. MANUAL IP SETTING:

If the assigned port is not appropriate, please change it.  $\Rightarrow$  SAVE (Push)  $\Rightarrow$  OK

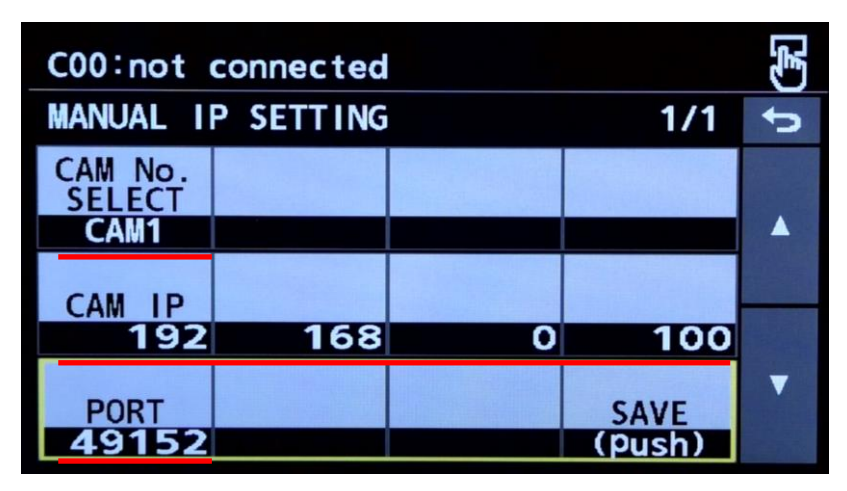

9. Confirm both CAM IP and PORT are

appropriate.

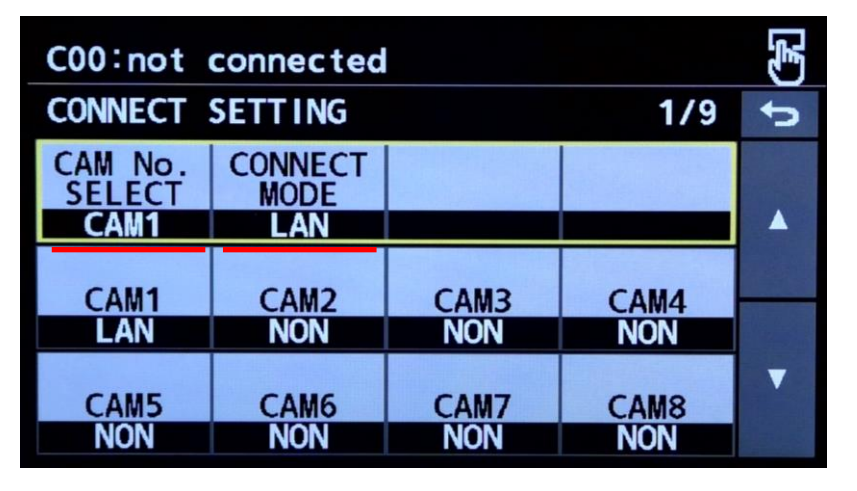

**10. CONNECT SETTING:** 

The assigned CONNECT MODE can be confirmed.

## **3-2c.** Camera Auth Setting (Authentication)

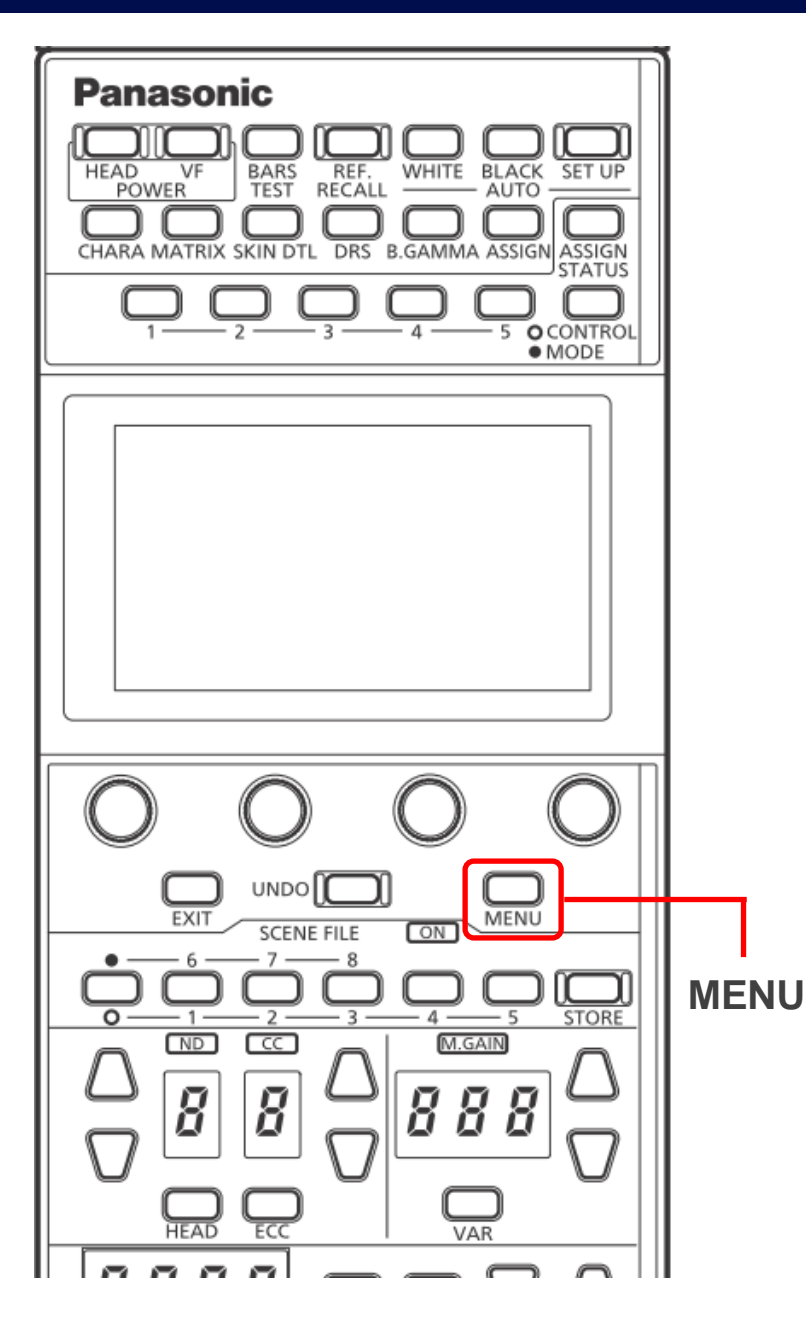

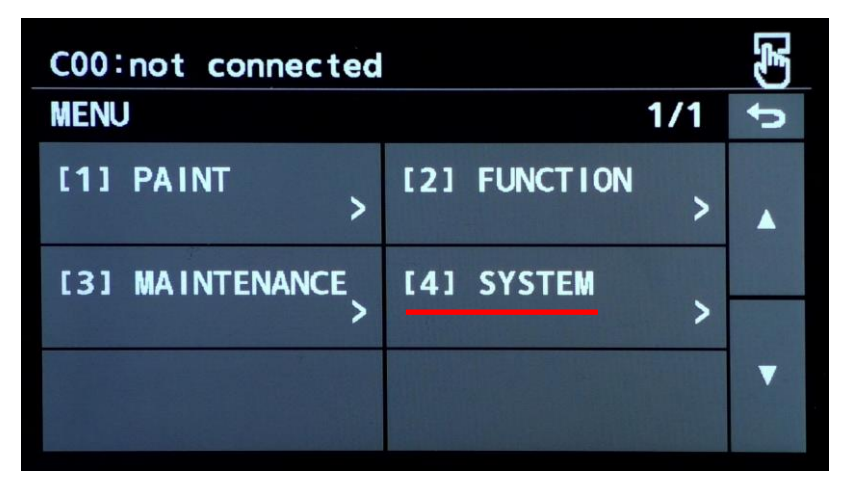

1. MENU > [4] SYSTEM

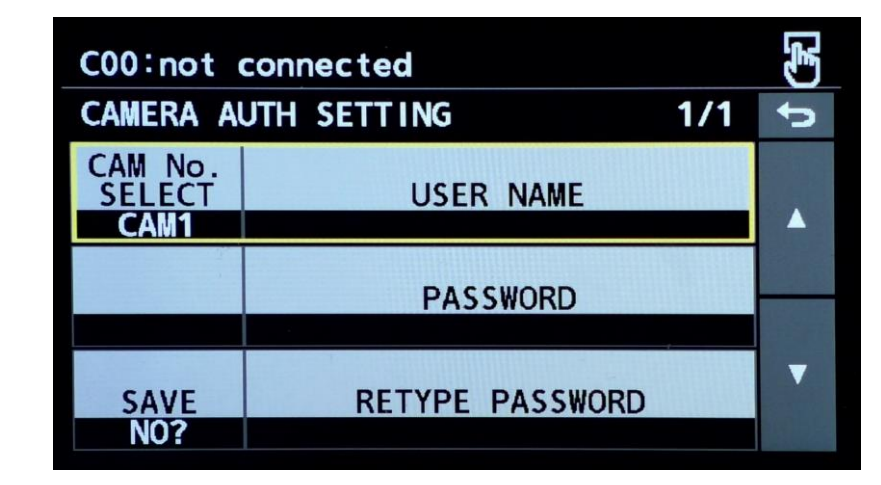

3. Set USER NAME & PASSWORD to be

the same as the studio camera's.

**WINER NAME & PASSWORD** are case- sensitive.

| C00:not connected        |                      | (F) |
|--------------------------|----------------------|-----|
| SYSTEM                   | 1/2                  | đ   |
| ROP IP SETTING >         | CAM IP SEARCH >      |     |
| MANUAL IP<br>SETTING >   | CONNECT<br>SETTING > |     |
| CAMERA AUTH<br>SETTING > | ROP AUTH SETTING     | •   |

2. CAMERA AUTH SETTING

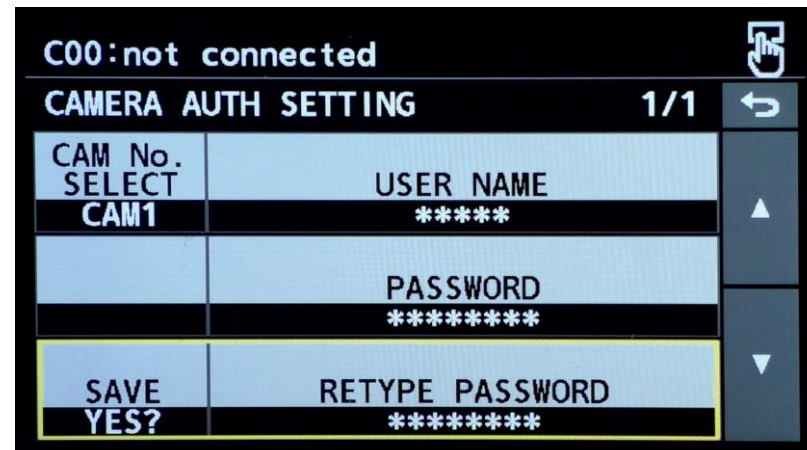

- 4. Set "YES?" for SAVE.  $\Rightarrow$  Yes
- ⇒ The connection should be established!

## 4. Setup with Studio Camera w/ CCU (AK-UCU710)

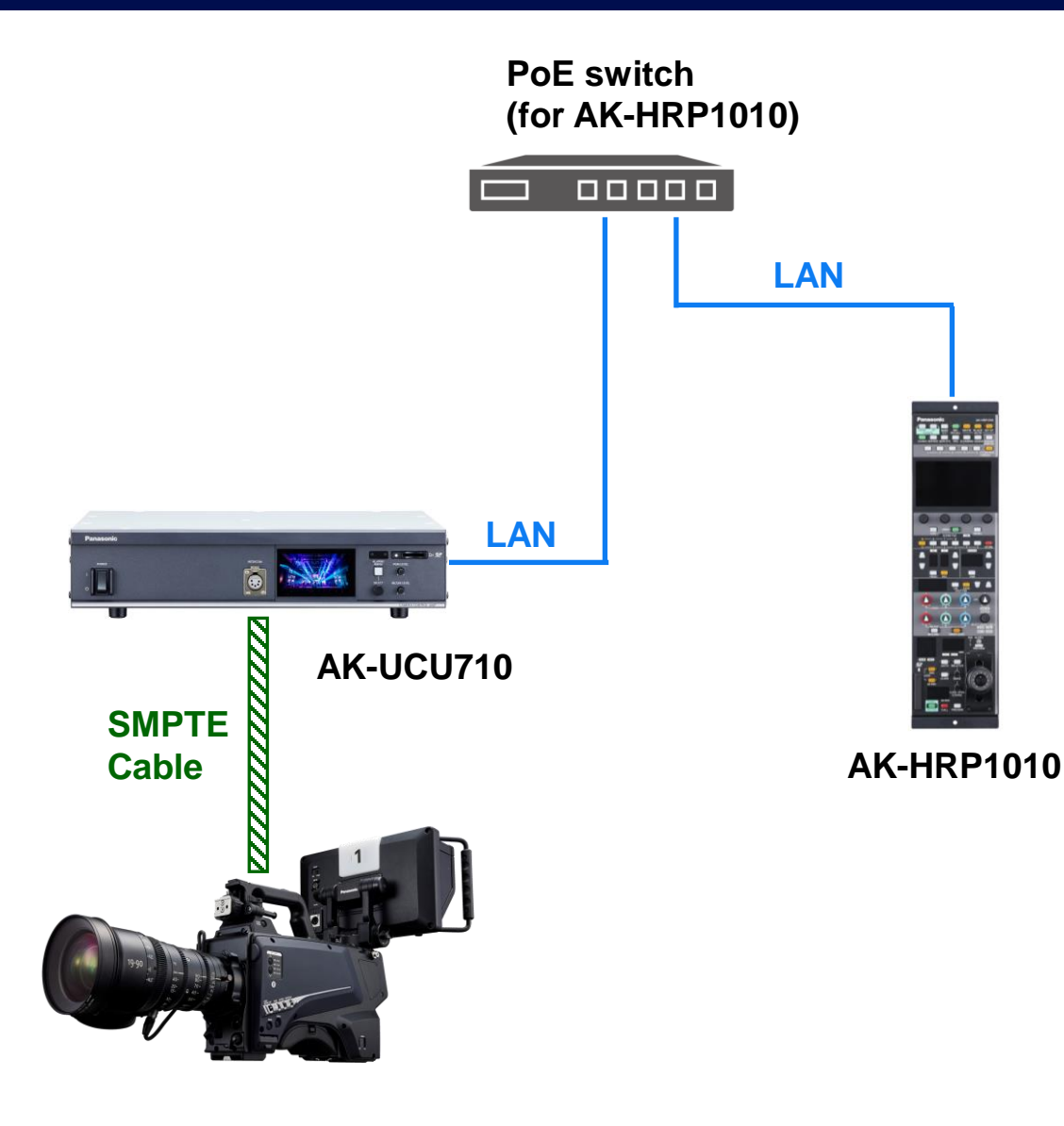

| Studio Camera     | CONNECT MODE | PORT  |
|-------------------|--------------|-------|
| AK-UCU700, UCU710 | LAN          | 49152 |
| AK-UCU600         | LAN          | 49152 |
| AK-UCU500         | LAN          | 49152 |
| AK-HCU250         | LAN          | 49152 |

In order for the HRP1010 to connect the CCU (Camera Control Unit), <u>CAM IP</u>, <u>PORT</u>, and <u>CONNECT MODE</u> are always the required parameters. As for <u>CAMERA AUTH SETTING</u>, the requirement varies depending on the models. In the chart on the top, the <u>UCU700/UCU710</u>, and <u>HCU250</u> require <u>CAMERA</u> <u>AUTH SETTING</u>. Other models do not require it with the default settings.

 <u>CAM IP SEARCH</u> function in the HRP1010 does assign appropriate <u>CAM IP</u>, <u>PORT</u>, and <u>CONNECT MODE</u> except for the HUC250. For the HUC250, the function assigns 80 instead of 49152 for <u>PORT</u>. This needs to be corrected manually.

## 4-1. Camera Setup – Studio Camera w/ CCU (AK-UCU710)

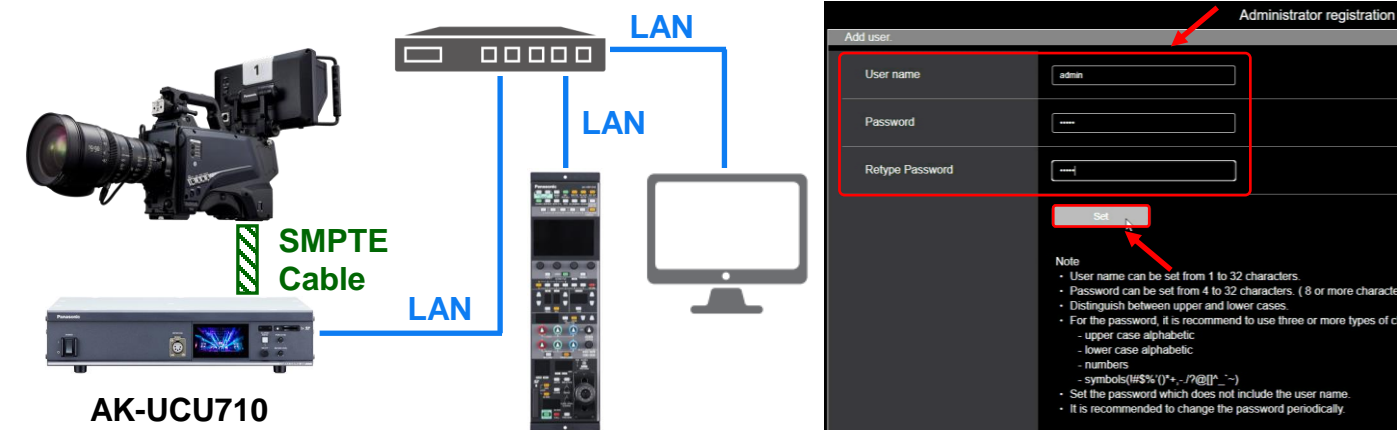

Locate the UCU710 and a PC in the 1. same network as the HRP1010.

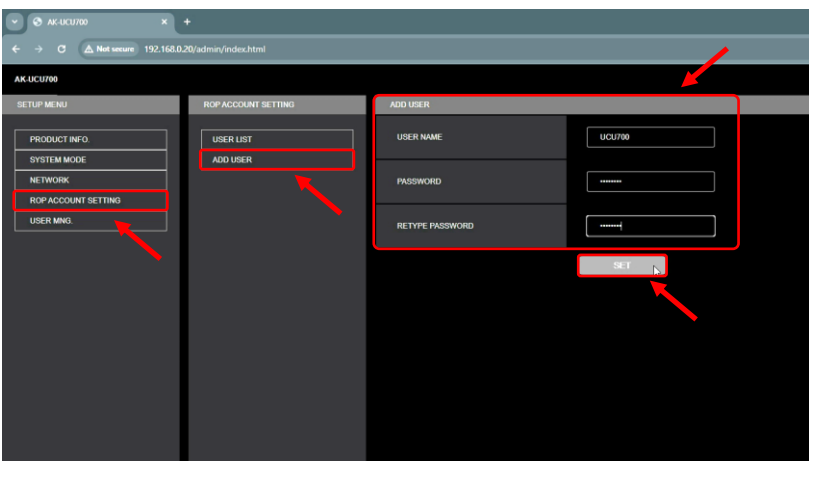

- "ROP ACCOUNT SETTING" > "ADD USER" 3.
  - ⇒ Set "USER NAME" & "PASSWORD".

⇒ "SET"

- Password can be set from 4 to 32 characters. ( 8 or more characters recommended For the password, it is recommend to use three or more types of characters from the following
- Open the CCU's Web-GUI (Default IP 192.168.0.20) 2.
  - $\Rightarrow$  Execute Administrator registration.
- e.g.
- **USER NAME** : UCU700 ٠
- PASSWORD : 12345678 .
- **RETYPE PASSWORD** : 12345678 .

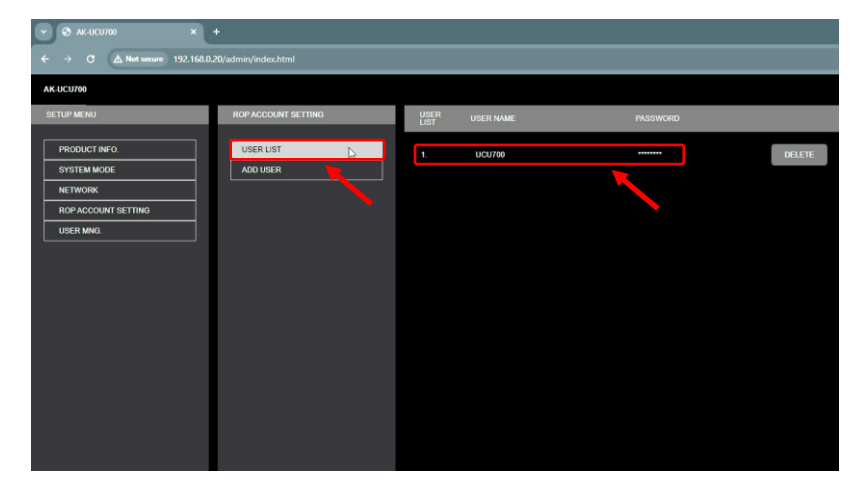

- 4. "USER LIST"
  - ⇒ Confirm USER NAME & PASSWORD

have been assigned.

## 4-1. Camera Setup – Studio Camera w/ CCU (AK-UCU710)

| AK-UCU700                               |                                                 |                          |                  | LAN             |                   |
|-----------------------------------------|-------------------------------------------------|--------------------------|------------------|-----------------|-------------------|
| SETUP MENU                              | NETWORK                                         | LAN                      |                  |                 |                   |
| PRODUCT INFO.                           | LAN                                             | DHCP                     | ON OFF           | DHCP            | <b>ON</b>         |
| SYSTEM MODE NETWORK ROP ACCOUNT SETTING | TALLY IN SETTING PTP SETTING(OP) ST2110 SETTING | IP ADDRESS               | 192.168.0.70     |                 |                   |
| USER MING.                              | SEP1(PRIMARY)<br>SEP1(PRIMARY) TX               | SUBNET MASK              | 255 255 255 0    | IP ADDRESS      | 192.168.0.70      |
|                                         | SFP1(PRIMARY) RX<br>SFP2(SECONDARY)             | DEFAULT GATEWAY          | 192.168.0.254    |                 |                   |
|                                         | SFP2(SECONDARY) TX SFP2(SECONDARY) FX           | MAC ADDRESS              | 4c36:4e:b8.8d:41 | SUBNET MASK     | 255.255.255.0     |
|                                         | NMOS SETTING (OP)<br>HTTPS                      | DNS                      | auto 🦲 manual    |                 |                   |
|                                         | COMMON                                          | PRIMARY SERVER ADDRESS   | 0.0.0.0          | DEFAULT GATEWAY | 192.168.0.254     |
|                                         |                                                 | SECONDARY SERVER ADDRESS | 0000             |                 |                   |
|                                         |                                                 | DOMAIN                   |                  | MAC ADDRESS     | 4c:36:4e:b8:8d:41 |
|                                         |                                                 |                          | SET              |                 |                   |

| OFF     | e.ę | g.         |
|---------|-----|------------|
|         | •   | DHCP       |
| 8.0.70  | •   | IP ADDRESS |
| 5.255.0 | •   | SUBNET MAS |
| 8.0.254 | •   | DEFAULT GA |
|         |     |            |

- : OFF
- : 192.168.0.70
- SK : 255.255.255.0
- TEWAY : 192.168.0.254

- "NETWORK" > "LAN" 5.
  - $\Rightarrow$  Set parameters.
  - ⇒ "SET"

#### 4-2a. HRP1010 IP Address Setup

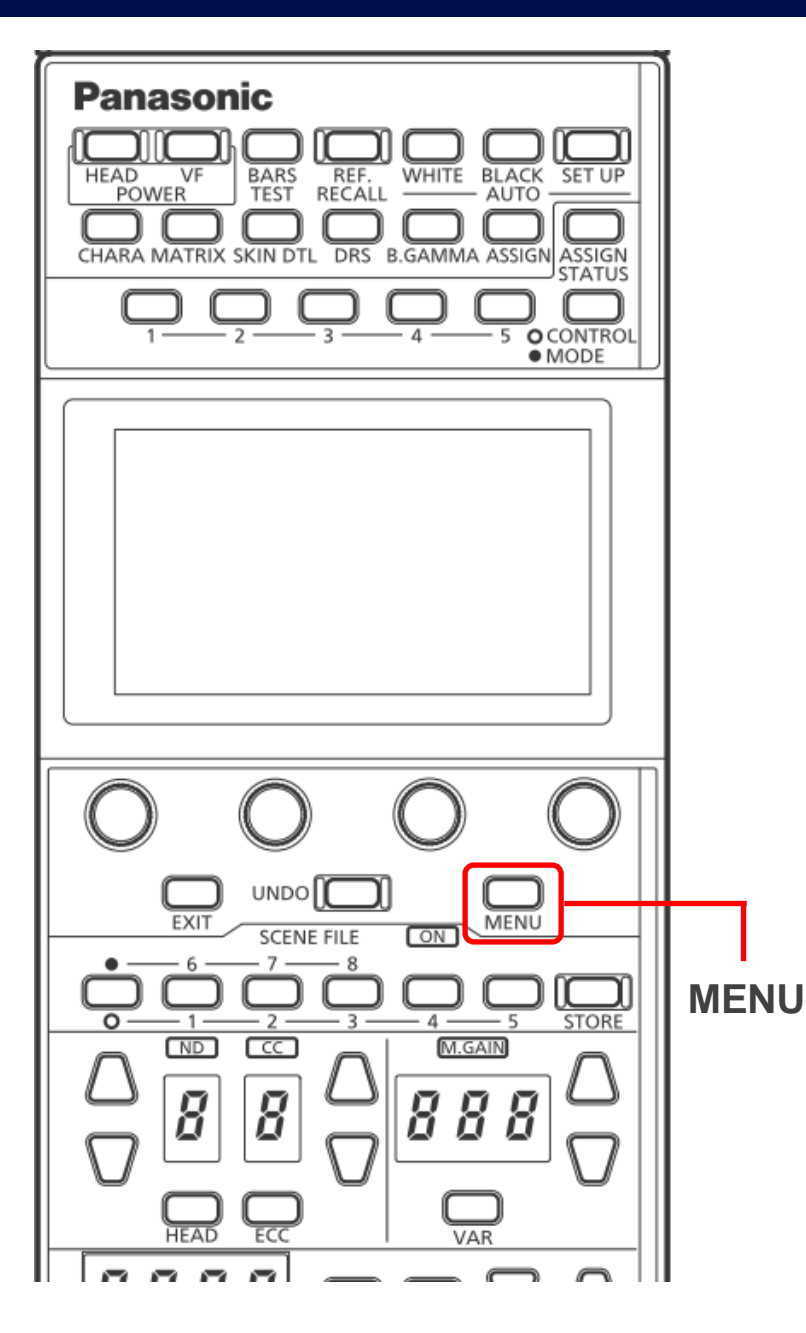

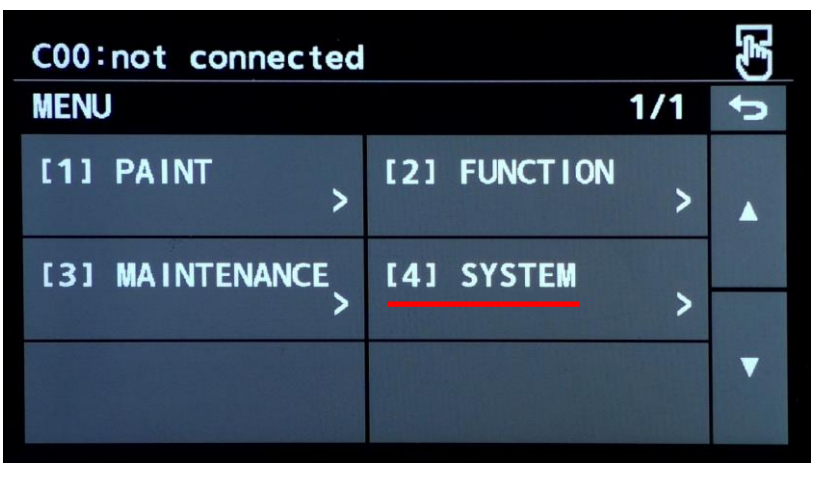

1. MENU > [4] SYSTEM

| C00:not d          | connected |   |        | (F) |
|--------------------|-----------|---|--------|-----|
| ROP IP SI          | TTING     |   | 1/2    | đ   |
| NETWORK<br>SETTING |           |   |        |     |
| STATIC             |           |   |        |     |
| IP                 |           |   |        |     |
| 192                | 168       | 0 | 130    |     |
| PORT               |           |   | SAVE   | ▼   |
| 35200              |           |   | (Push) |     |

3. Set the IP address for the HRP1010.

 $\Rightarrow$  SAVE (Push)  $\Rightarrow$  OK  $\Rightarrow$  Reboot ROP.

(ئى C00:not connected 1/2 5 SYSTEM ROP IP SETTING CAM IP SEARCH > MANUAL IP SETTING CONNECT SETTING > > V CAMERA AUTH ROP AUTH SETTING SETTING >

2. ROP IP SETTING

| e.g. |
|------|
|------|

- NETWORK SETTING : STATIC
- IP : 192.168.0.130
- SUBNET : 255.255.255.0
- DEFAULT GATEWAY : 192.168.0.254

※ No need to change PORT (35200).

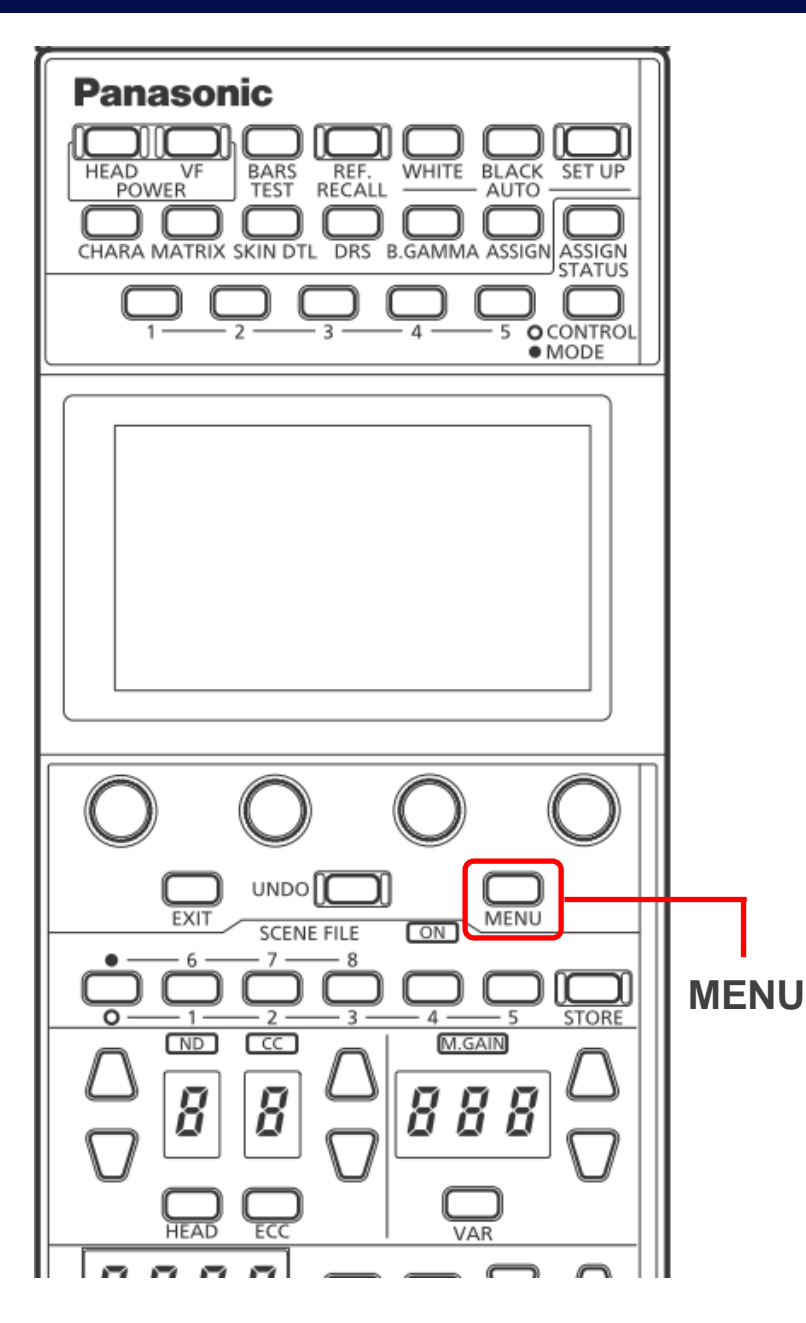

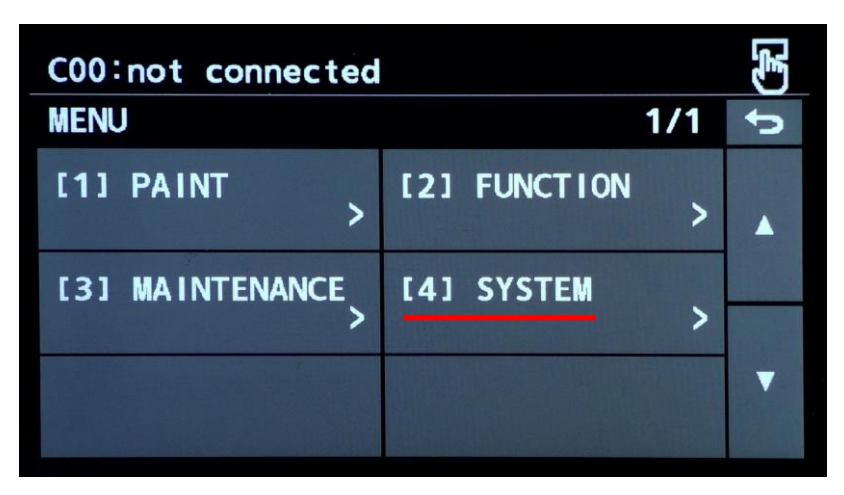

1. MENU > [4] SYSTEM

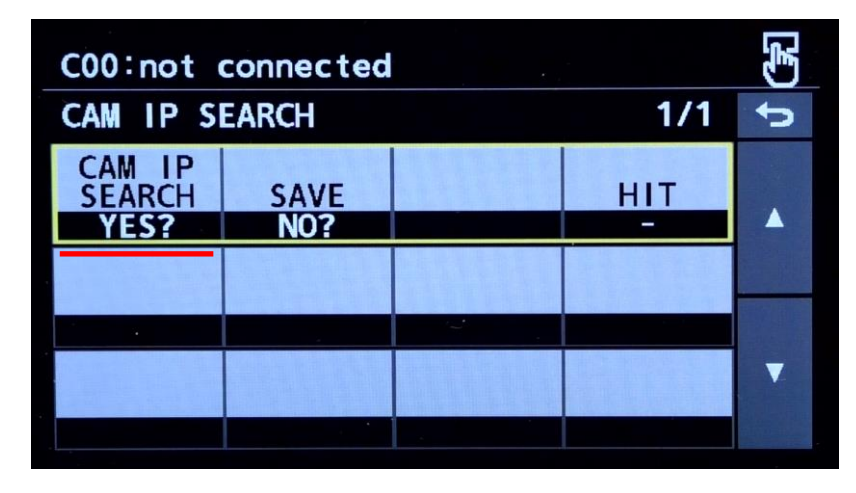

3. Set "YES?" for CAM IP SEARCH.

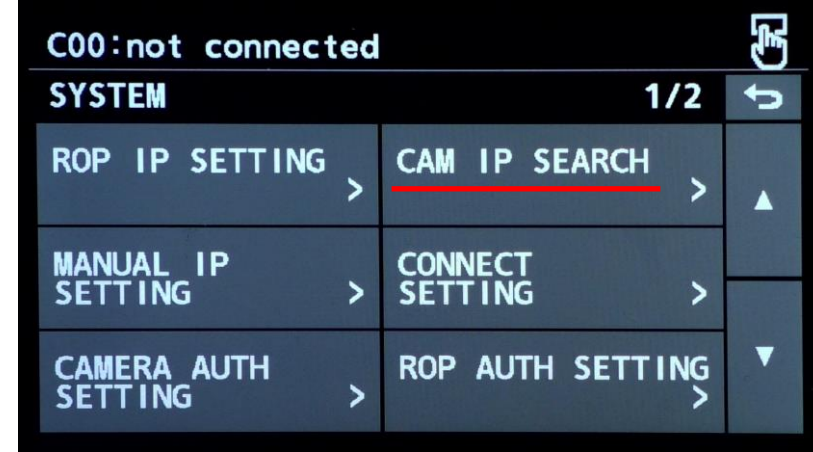

2. CAM IP SEARCH

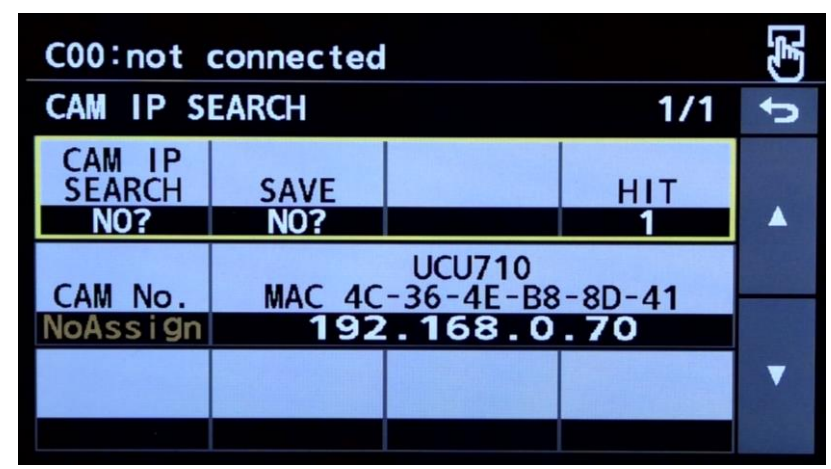

4. The camera(s) in the same network as the HRP1010 shows up.

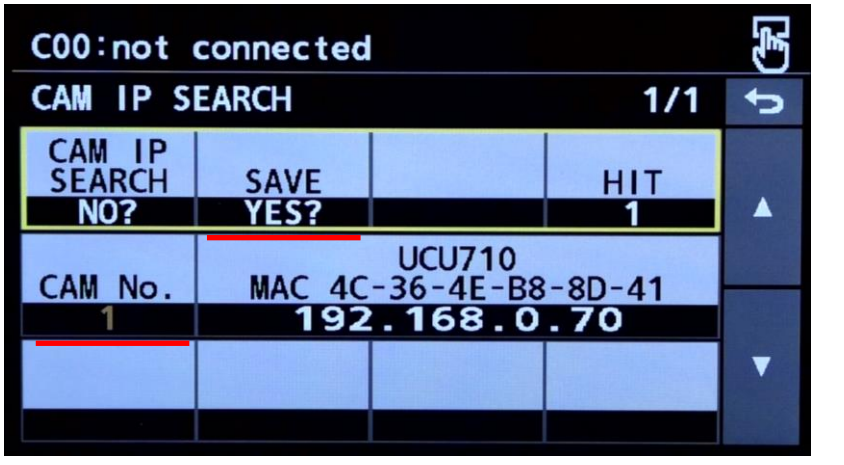

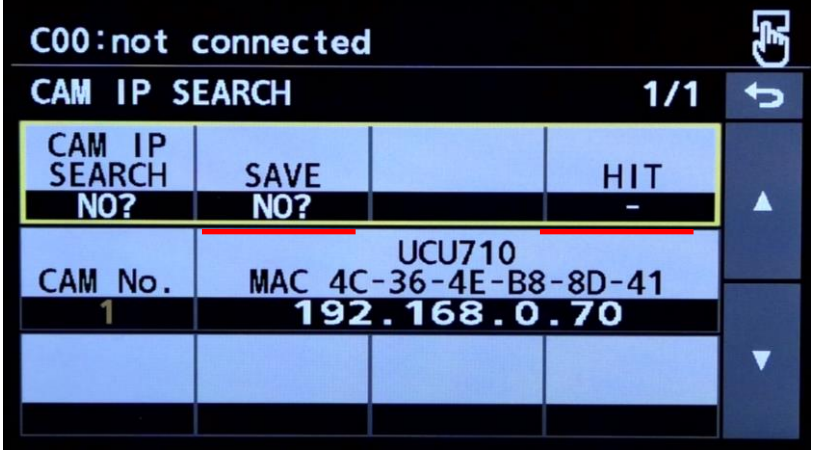

6. SAVE and HIT turn to "NO?" and " - ".

※ In this example, the UCU710 has been assigned as CAM #1 in the HRP1010.

# 5. Set CAM No. (e.g. 1) and "YES?" for SAVE.

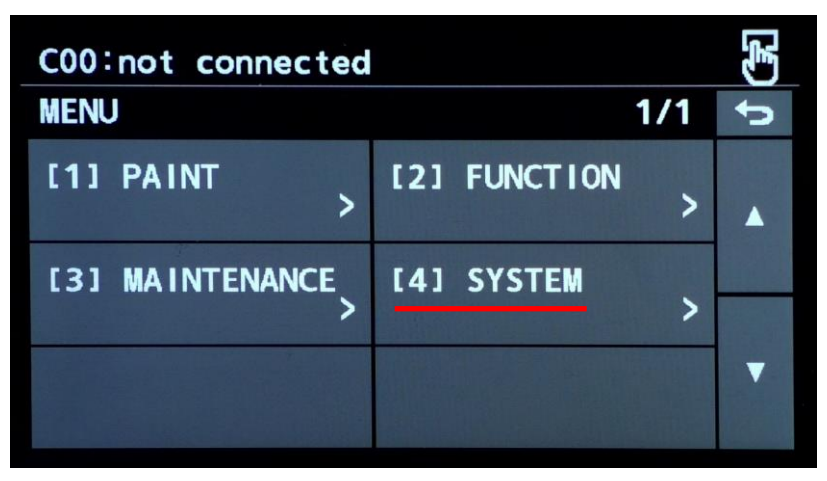

7. MENU > [4] SYSTEM

| C00:not connected         |         |   |                |   |
|---------------------------|---------|---|----------------|---|
| MANUAL IF                 | SETTING |   | 1/1            | ¢ |
| CAM No.<br>SELECT<br>CAM1 |         |   |                |   |
| CAM IP                    | 168     | 0 | 70             |   |
| PORT<br>49152             |         |   | SAVE<br>(Push) | • |

8. MANUAL IP SETTING:

The assigned CAM IP and PORT can be confirmed.

| C00:not                   | connected              |             |             | ŝ. |
|---------------------------|------------------------|-------------|-------------|----|
| CONNECT                   | SETTING                |             | 1/9         | J  |
| CAM No.<br>SELECT<br>CAM1 | CONNECT<br>MODE<br>LAN |             |             |    |
| CAM1<br>LAN               | CAM2<br>NON            | CAM3<br>NON | CAM4<br>NON |    |
| CAM5<br>NON               | CAM6<br>NON            | CAM7<br>NON | CAM8<br>NON | •  |

9. CONNECT SETTING:

The assigned CONNECT MODE can be confirmed.

## 4-2c. Camera Auth Setting (Authentication)

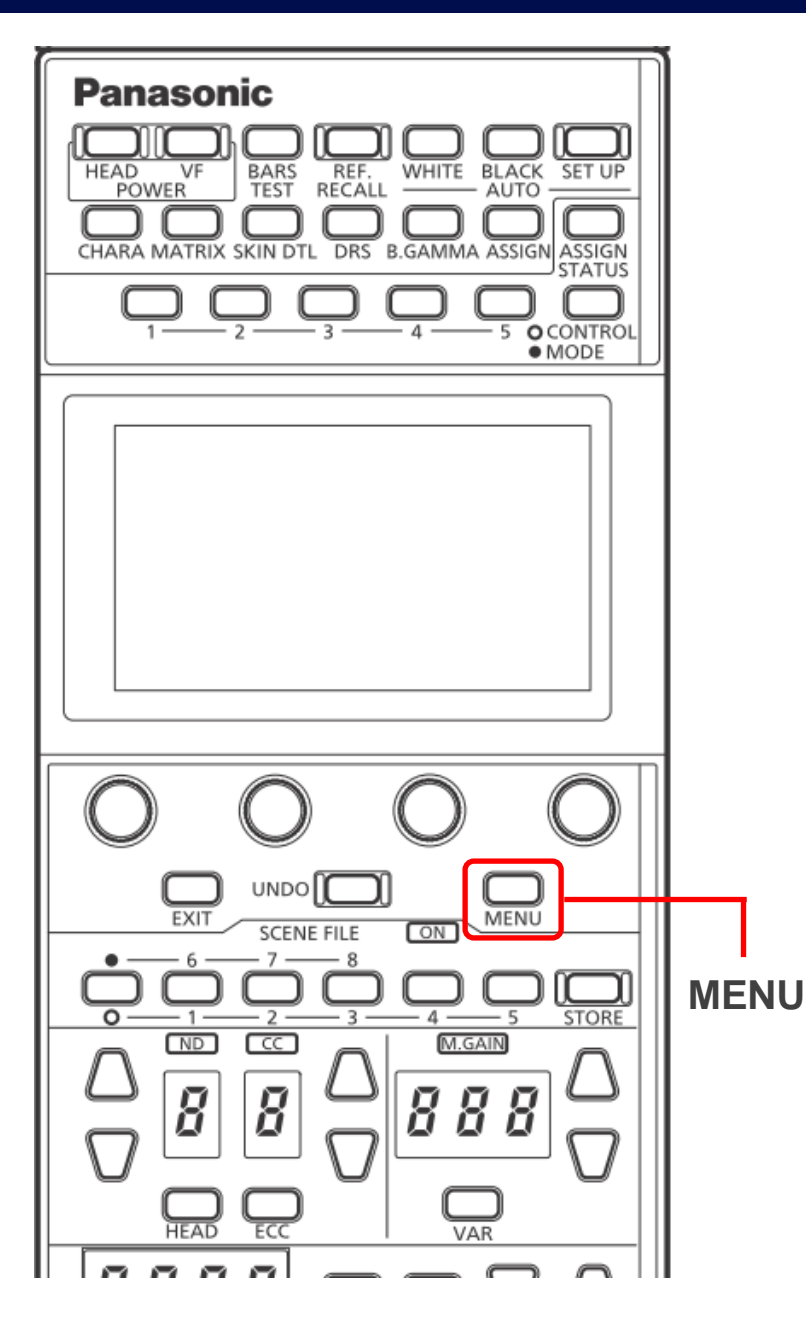

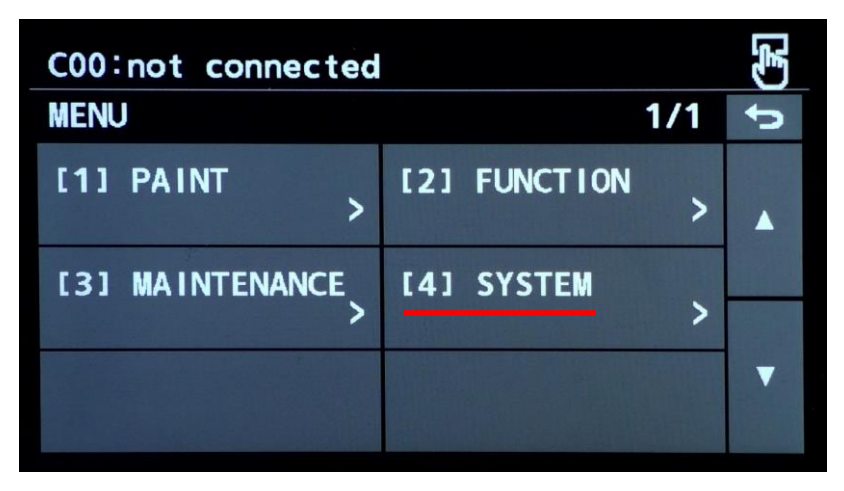

1. MENU > [4] SYSTEM

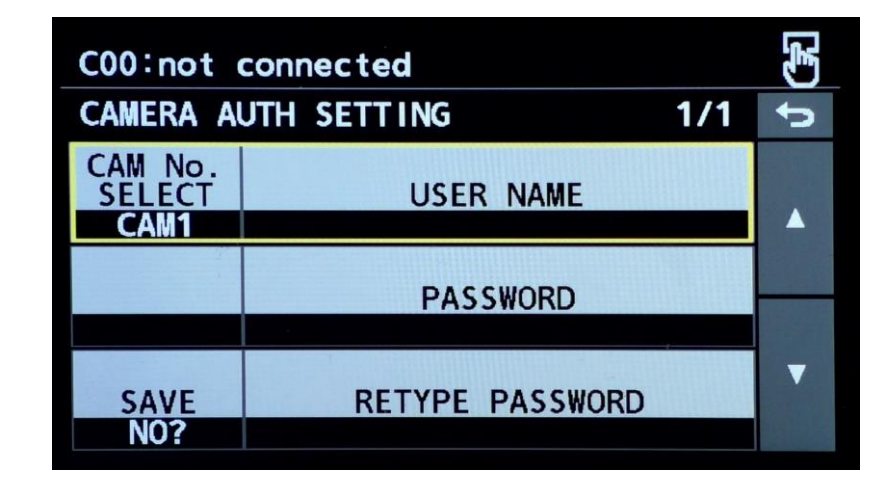

3. Set USER NAME & PASSWORD to be

the same as the CCU's.

**WINER NAME & PASSWORD** are case- sensitive.

| C00:not connected        |                      | (F) |
|--------------------------|----------------------|-----|
| SYSTEM                   | 1/2                  | đ   |
| ROP IP SETTING >         | CAM IP SEARCH >      |     |
| MANUAL IP<br>SETTING >   | CONNECT<br>SETTING > |     |
| CAMERA AUTH<br>SETTING > | ROP AUTH SETTING     | •   |

2. CAMERA AUTH SETTING

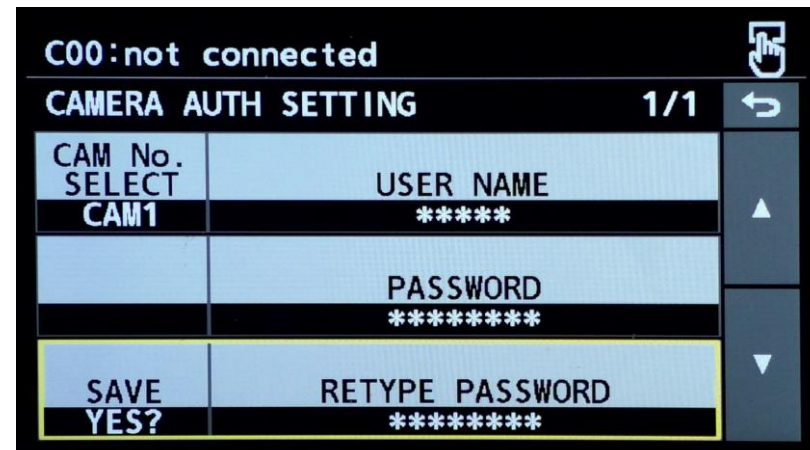

- 4. Set "YES?" for SAVE.  $\Rightarrow$  Yes
- ⇒ The connection should be established!

#### 5-1. Connection has been established!!

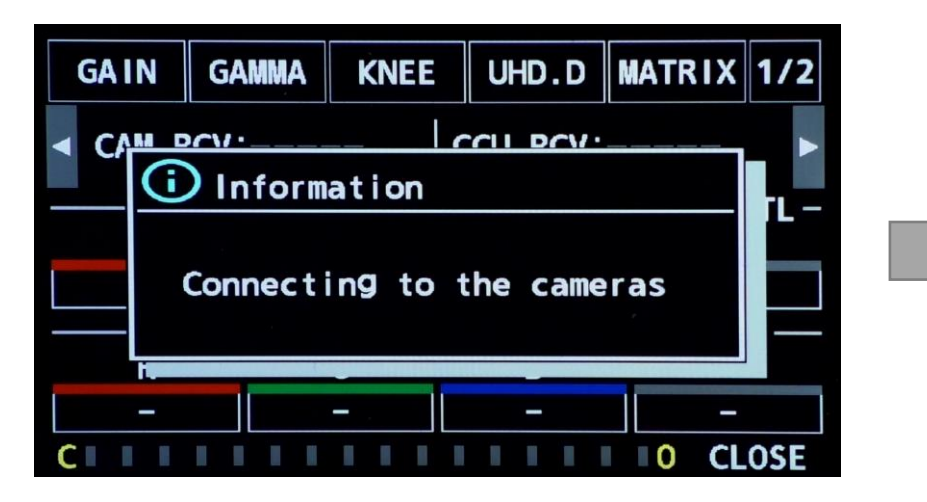

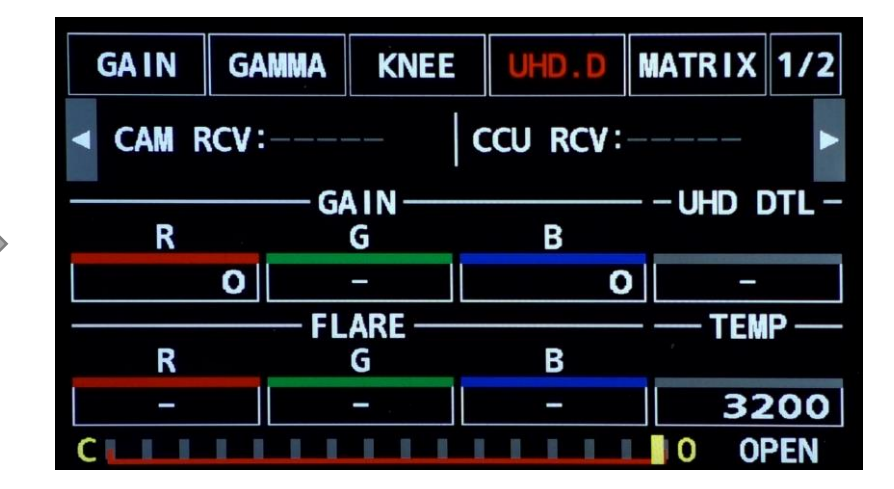

The Information window disappears when the connection between the HRP1010 and camera has been established.

If the connection has still not been established, the selected camera # might not be correct.

 $\Rightarrow$  See the following pages.

#### **5-2.** Connection has been established!!

SELECT

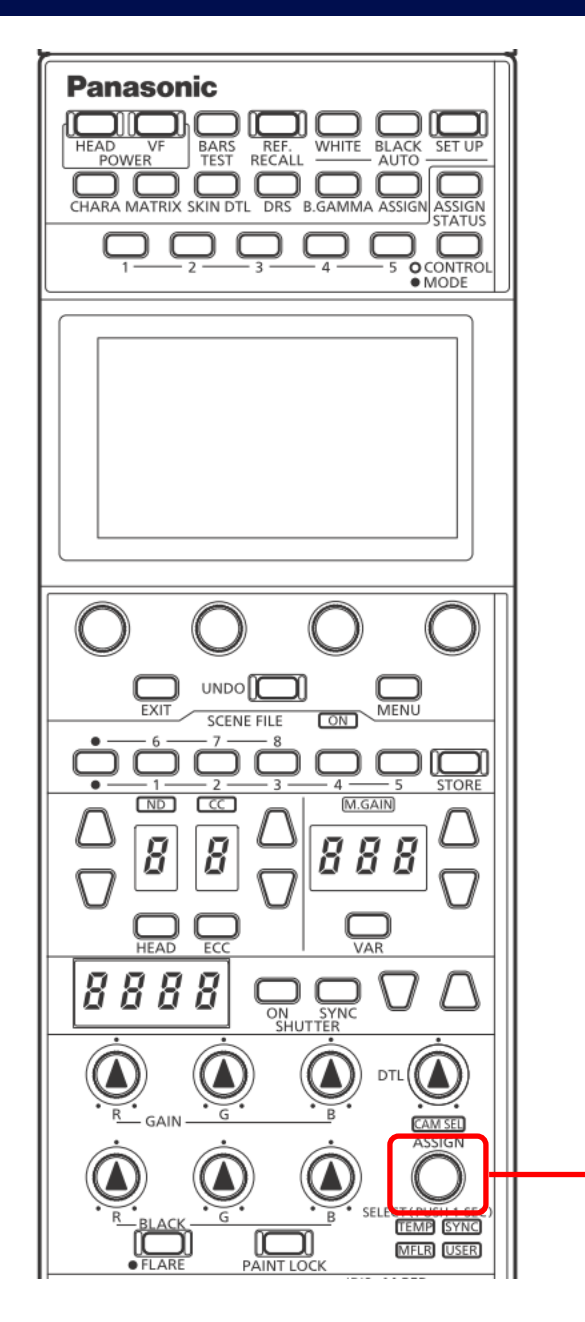

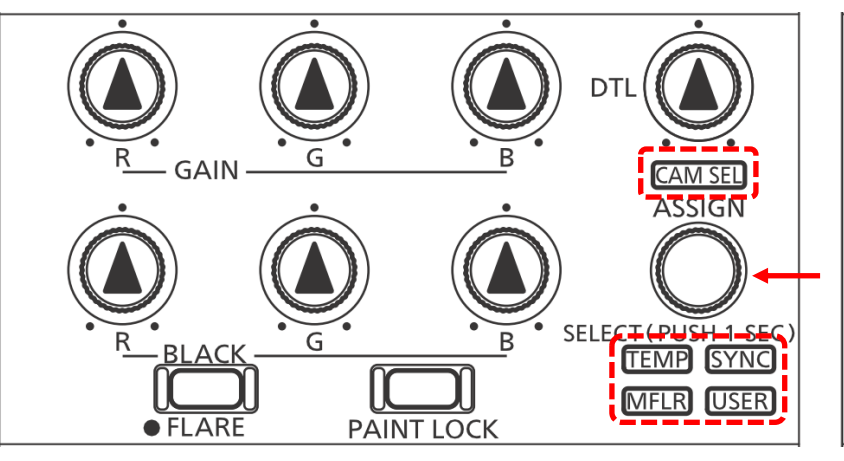

 Push the SELECT knob until one of the indicators (TEMP or CAM SEL or SYNC or USER or MFLR) starts blinking.

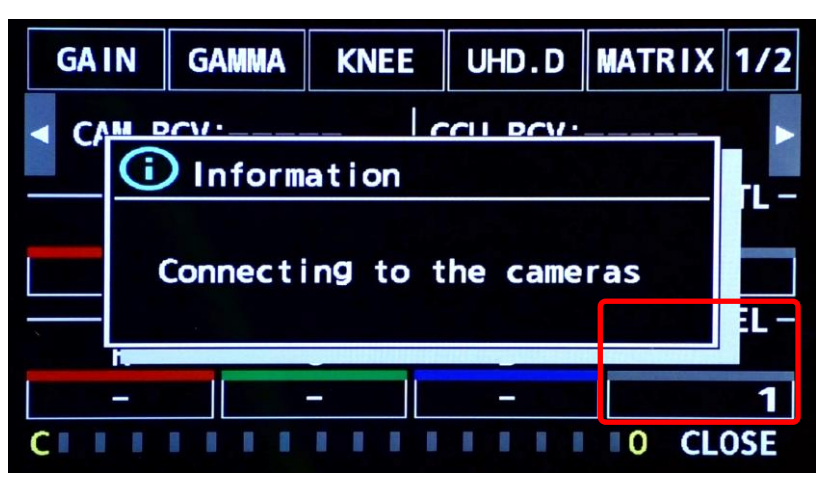

3. The selected camera # shows up on the LCD panel. (In this example, camera #1)

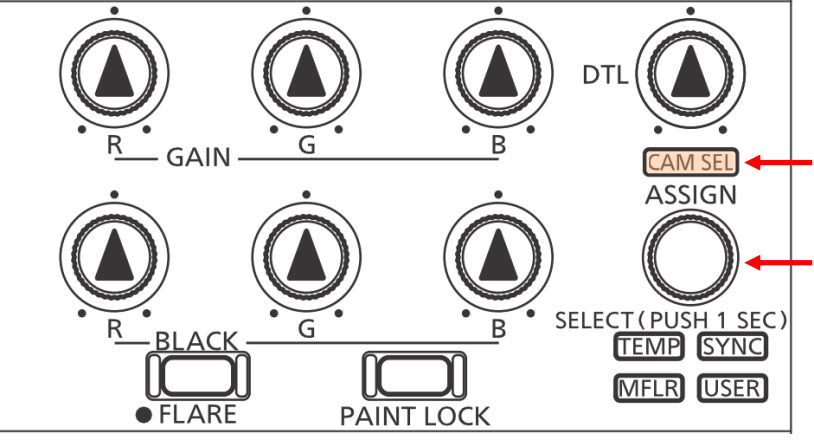

2. Rotate the SELECT knob to move the indicator to <u>CAM SEL</u>, then push the knob to select it.

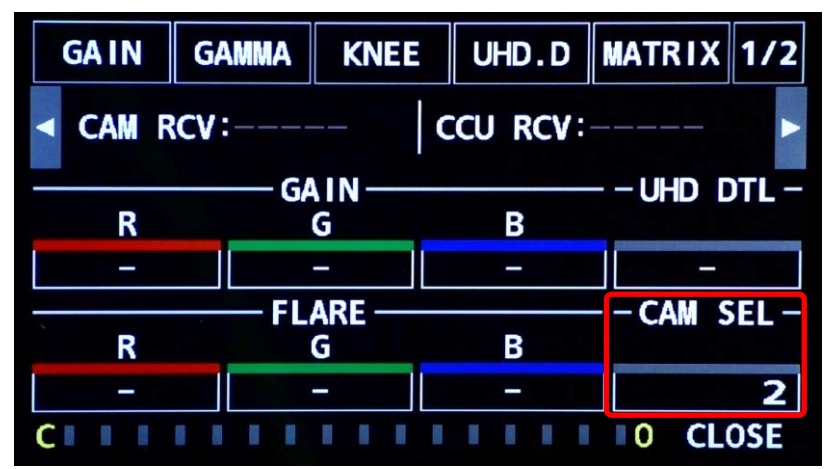

 Rotate the SELECT knob to select the intended camera #, then push the knob to select it. (In this example, camera #2)

#### **5-2.** Connection has been established!!

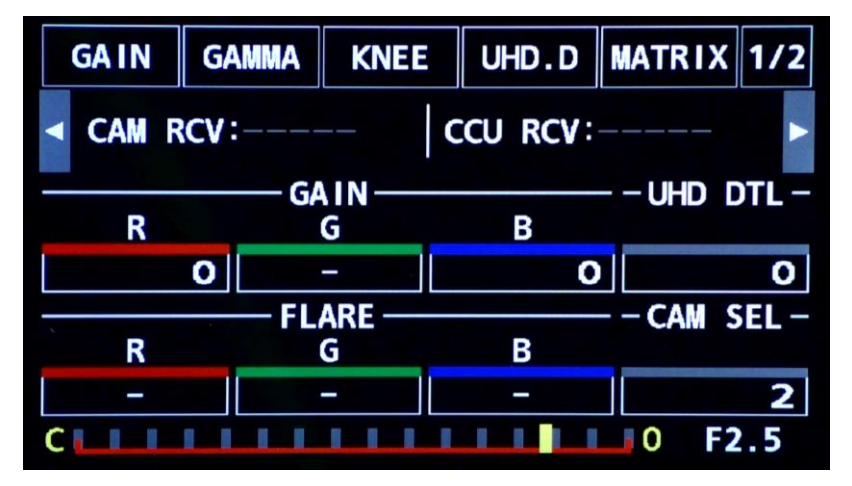

5. Now, the connection between the HRP1010 and camera should be established.

## 6. List of CONNECT MODE & PORT

| Camcorder  | CONNECT MODE | PORT  |
|------------|--------------|-------|
| AG-CX350   | LAN (AG)     | 49154 |
| AG-CX4000  | LAN (AJ2)    | 49154 |
| VariCam LT | LAN (AU)     | 49152 |
| AU-EVA1    | LAN (AU2)    | 49152 |

| PTZ Camera                                              | CONNECT MODE | PORT |
|---------------------------------------------------------|--------------|------|
| AW-UE160                                                | LAN (AW7)    | 80   |
| AW-UE150, HE145                                         | LAN (AW4)    | 80   |
| AW-UE100                                                | LAN (AW5)    | 80   |
| AW-UE80, UE50, UE40                                     | LAN (AW6)    | 80   |
| AW-UE4                                                  | LAN (AW8)    | 80   |
| AW-UR100                                                | LAN (AW9)    | 80   |
| AW-HE130, HN130                                         | LAN (AW2)    | 80   |
| AW-UE70, UN70,<br>AW-HE42, HE40, HN40,<br>AW-HE38, HN38 | LAN (AW3)    | 80   |
| AW-HR140                                                | LAN (AW2)    | 80   |

| Studio Camera     | CONNECT MODE | PORT  |
|-------------------|--------------|-------|
| AK-UC4000         | LAN          | 49152 |
| AK-UC3300         | LAN          | 49152 |
| AK-PLV100         | LAN          | 49152 |
| AK-HC3900         | LAN          | 49152 |
| AK-HC5000         | LAN          | 49152 |
| AK-UC3000         | LAN          | 49152 |
| AK-UCU700, UCU710 | LAN          | 49152 |
| AK-UCU600         | LAN          | 49152 |
| AK-UCU500         | LAN          | 49152 |
| AK-HCU250         | LAN          | 49152 |
| AK-UB300          | LAN (AW)     | 80    |